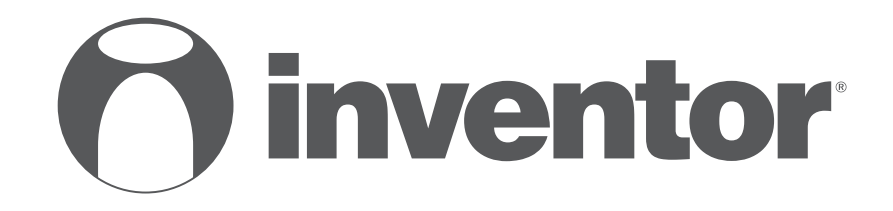

# **AIR CONDITIONING SYSTEMS** AIR-TO-WATER HEAT PUMP - WIRED CONTROLLER

# • MANUALE D'USO E DI INSTALLAZIONE

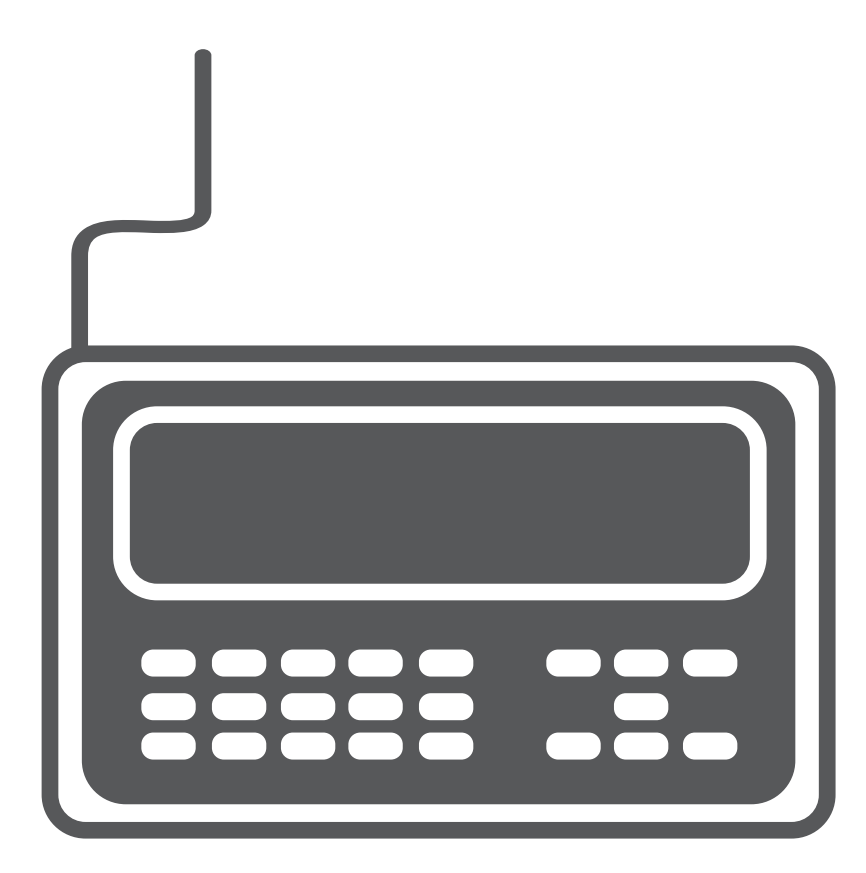

# **MODELS:**

ATS04S, ATS06S, ATS08S, ATS10S, ATS12S, ATS14S, ATS16S, ATS12T, ATS14T, ATS16T

HU060S3, HU100SE, HU160SE, HU160T9, HU100WT190S3, HU100WT240S3, HU160WT240S3, HU160WT240T9

ATM04S, ATM06S, ATM08S, ATM10S, ATM12S, ATM14S, ATM16S, ATM12T, ATM14T, ATM16T, ATMH04S3, ATMH06S3, ATMH08S3, ATMH10S3, ATMH12S3, ATMH14S3, ATMH16S3, ATMH12T9, ATMH14T9, ATMH16T9

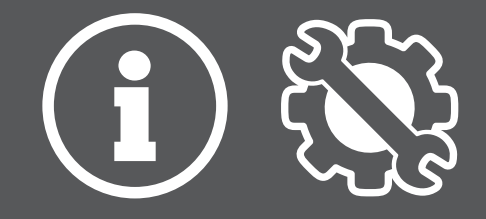

- Il presente manuale fornisce una spiegazione dettagliata delle precauzioni da adottare durante l'utilizzo.
- Per garantire un corretto funzionamento dell'unità di controllo a parete, leggere attentamente il presente manuale prima di utilizzare l'unità.
- Conservare il manuale dopo la lettura per poterlo consultare in futuro.

# INDICE

| 1 PREC          | AUZIONI GENERALI PER LA SICUREZZA                 | 01       |
|-----------------|---------------------------------------------------|----------|
| • 1.1           | Informazioni sulla documentazione                 | 01       |
| • 1.2           | Per l'utente                                      | 01       |
|                 |                                                   |          |
| 2 PRES          | SENTAZIONE DELL'INTERFACCIA UTENTE                | 02       |
| • 2.1           | Aspetto dell'unità di controllo a parete          | 02       |
| • 2.2           | Icone di stato                                    | 02       |
| 3 UTILI         | ZZO DELLE PAGINE INIZIALI                         | 03       |
| 4 STRU          |                                                   | 05       |
| • 4.1           | Informazioni sulla struttura dei menu             | 05       |
| • 4.2           | Accesso alla struttura dei menu                   | 05       |
| • 4.3           | Come spostarsi nella struttura dei menu ·····     | 05       |
| 5 UTILI         |                                                   | 05       |
| • 51            | Shlocco dello schermo                             | 05       |
| • 5.2           | Attivazione/disattivazione dei controlli (ON/OFF) | 05       |
| • 5.3           | Regolazione della temperatura                     | 07       |
| • 5.4           | Regolazione del modo di funzionamento ambiente    | 08       |
| 6 FUNZ          |                                                   | 08       |
|                 |                                                   |          |
| • 6.1           |                                                   | · 08     |
| • 6.2           | I emperature predefinite                          | · 08     |
| • 6.3           | Acqua caida sanitaria (ACS)                       | 11       |
| • 6.4           |                                                   | 13       |
| • 6.5           |                                                   | 15       |
| • 0.0           |                                                   | 10       |
| • 0.7           | Informazioni sull'assistenza                      | 18       |
| • 0.8           | Parametri di funzionamento                        | 19       |
| • 0.9<br>• 6.10 | Per il servizio di assistenza                     | 20       |
| • 6.10          |                                                   | 21<br>24 |
| • 0.11          | VIO. 011                                          | 21       |
|                 |                                                   |          |
| 7 STRU          | TURA DEI MENU: PANORAMICA                         | 22       |

# 1 PRECAUZIONI GENERALI PER LA SICUREZZA

#### 1.1 Informazioni sulla documentazione

• Le precauzioni descritte nel presente manuale riguardano aspetti molto importanti. Si raccomanda di attenervisi scrupolosamente.

#### 

Indica situazioni che potrebbero causare lesioni gravi o morte.

-----

#### A PERICOLO: RISCHIO DI SCOSSE ELETTRICHE

Indica situazioni che potrebbero causare scosse elettriche.

.....

### A PERICOLO: RISCHIO DI USTIONI

Indica situazioni che potrebbero causare ustioni per temperature eccessivamente elevate o basse.

-----

# 

Indica situazioni che potrebbero causare lesioni gravi o morte.

#### 

Indica situazioni che potrebbero causare lesioni di lieve o media entità.

-----

# $\bigcirc$ NOTA

Indica situazioni che potrebbero causare danni all'apparecchio o alle cose.

# i INFORMAZIONI

Indica suggerimenti utili o informazioni aggiuntive.

# 1.2 Per l'utente

 In caso di dubbi su come utilizzare l'unità, contattare il proprio installatore. Questo apparecchio non deve essere utilizzato da persone (inclusi i bambini), che non abbiano adeguate capacità fisiche, sensoriali o mentali oppure che manchino di esperienza e conoscenze specifiche, a meno che non siano sorvegliate o abbiano ricevuto istruzioni su come utilizzare l'apparecchio da parte di una persona responsabile della loro sicurezza. Sorvegliare i bambini per assicurarsi che non giochino con il prodotto.

#### 

NON lavare l'unità poiché si potrebbero causare scosse elettriche o incendi.

I dispositivi sono contrassegnati dal seguente simbolo:

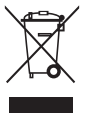

Questo simbolo indica che i prodotti elettrici ed elettronici non devono essere smaltiti insieme ai rifiuti indifferenziati domestici. NON tentare di smontare il sistema da soli: lo smontaggio del dispositivo e il trattamento del refrigerante, dell'olio e di altri componenti deve essere eseguito da un installatore qualificato, in conformità con le normative vigenti. Le unità devono essere trattate presso un apposito impianto di smaltimento per consentire il riutilizzo, il riciclo e il recupero dei materiali. Assicurarsi che il prodotto venga smaltito in modo corretto contribuirà a evitare possibili conseguenze negative per l'ambiente e la salute umana. Per maggiori informazioni, contattare il proprio installatore o l'autorità locale.

• Installare in un luogo in cui non siano presenti radiazioni.

# **2 PRESENTAZIONE DELL'INTERFACCIA UTENTE**

### 2.1 Aspetto dell'unità di controllo a parete

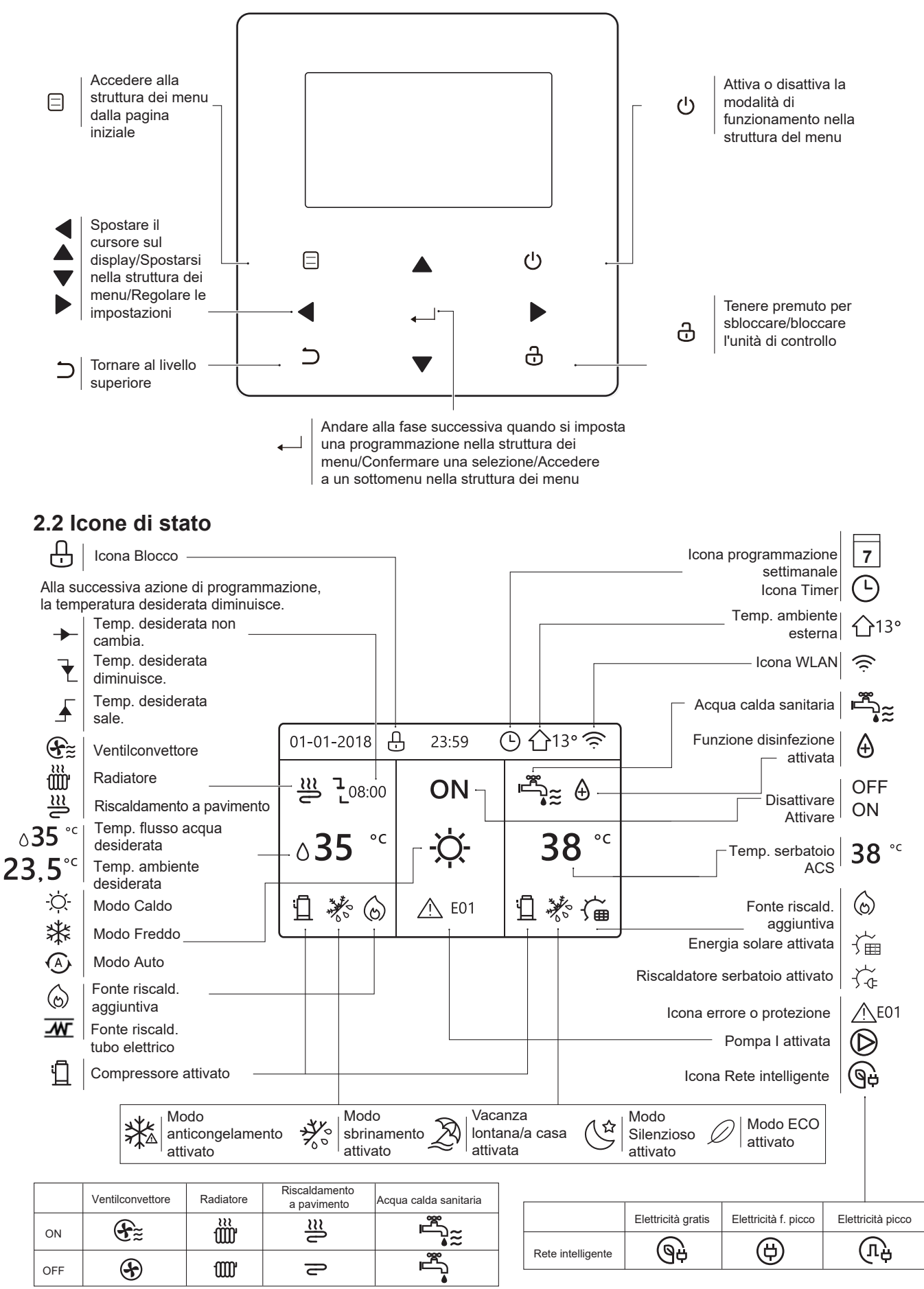

# **3 UTILIZZO DELLE PAGINE INIZIALI**

Quando si accende la centralina viene visualizzata la pagina di selezione della lingua. Scegliere la lingua desiderata, quindi premere 
per visualizzare le pagine iniziali. Se non si preme 
remere remere remeree remere remere

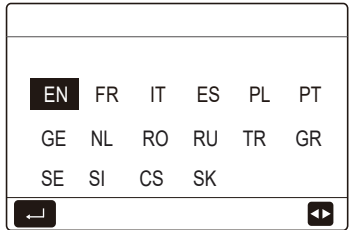

È possibile utilizzare le pagine iniziali per leggere e modificare le impostazioni destinate all'utilizzo quotidiano. Le impostazioni visualizzate e configurabili nelle pagine iniziali sono descritte nelle relative sezioni. A seconda dello schema dell'impianto, è possibile che vengano visualizzate le seguenti pagine iniziali:

- Temperatura desiderata del flusso d'acqua
- Temperatura ambiente desiderata
- Temperatura dell'acqua calda sanitaria

#### Pagina iniziale 1:

Se TEMP. FLUSSO ACQUA è impostata su Sì e TEMP. AMBIENTE è impostata su NO (vedere "PER IL SERVIZIO ASSISTENZA" > "IMPOSTAZIONE TIPO TEMP." nel "Manuale per l'utente e di installazione"). Il sistema prevede anche la funzione di riscaldamento a pavimento e acqua sanitaria. Viene visualizzata la pagina iniziale 1:

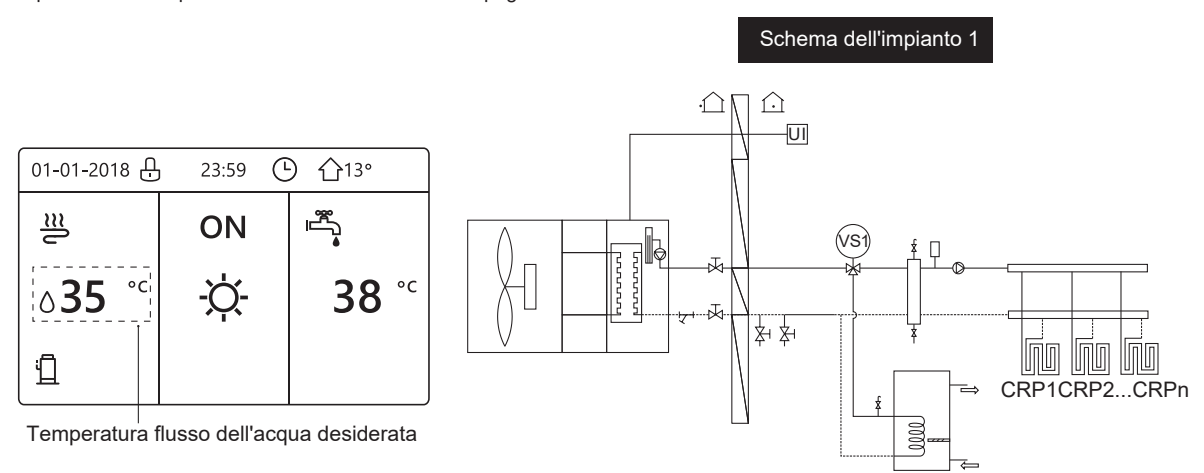

#### NOTA

Tutte le immagini presenti nel manuale sono inserite a scopo illustrativo. Potrebbero quindi esserci delle differenze rispetto alle pagine effettive che appaiono nello schermo.

#### Pagina iniziale 2:

Se TEMP. FLUSSO ACQUA è impostata su NO e TEMP. AMBIENTE è impostata su SÌ (vedere **"PER IL SERVIZIO ASSISTENZA" > "IMPOSTAZIONE TIPO TEMP." nel "Manuale per l'utente e di installazione")**. Il sistema prevede anche la funzione di riscaldamento a pavimento e acqua calda sanitaria. Viene visualizzata la pagina iniziale 2:

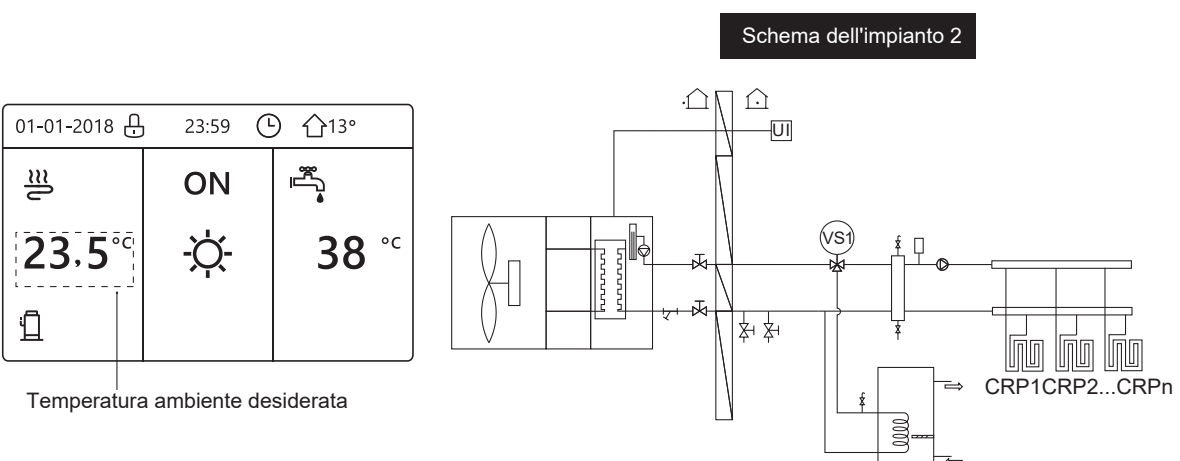

#### NOTA

È necessario installare l'unità di controllo a parete nella stanza del riscaldamento a pavimento per consentire di controllare la temperatura ambiente.

#### Pagina iniziale 3:

Se il MODO ACS è impostato su NO (vedere "PER IL SERVIZIO ASSISTENZA" > "IMPOSTAZIONE MODO ACS" nel "Manuale per l'utente e di installazione)", e se "TEMP. FLUSSO ACQUA" è impostata su Sì, "TEMP. AMBIENTE" è impostata su Sì (vedere "PER IL SERVIZIO ASSISTENZA" > "IMPOSTAZIONE TIPO TEMP." nel "Manuale per l'utente e di installazione"). Sono presenti una pagina principale e una pagina aggiuntiva. Il sistema prevede anche la funzione di riscaldamento a pavimento e riscaldamento ambiente per il ventilconvettore. Viene visualizzata la pagina iniziale 3:

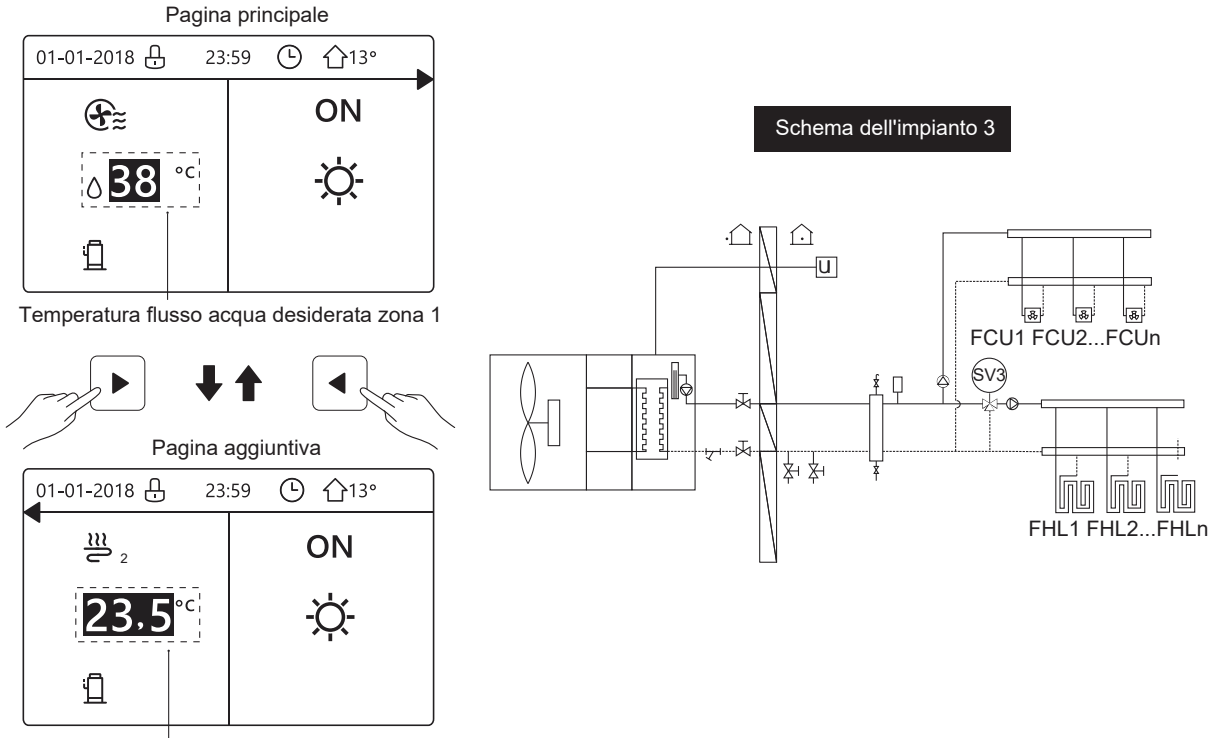

Temperatura ambiente desiderata zona 2

#### Pagina iniziale 4:

Se TERMOSTATO AMBIENTE è impostato su DUE ZONE o DUE ZONE è impostato su SÌ, sono presenti una pagina principale e una pagina aggiuntiva. Il sistema prevede anche la funzione di riscaldamento a pavimento, riscaldamento ambiente per il ventilconvettore e acqua calda sanitaria. Viene visualizzata la pagina iniziale 4:

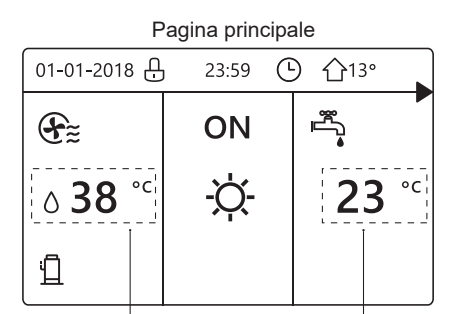

Temperatura flusso acqua Temperatura effettiva desiderata zona 1 serbatoio ACS

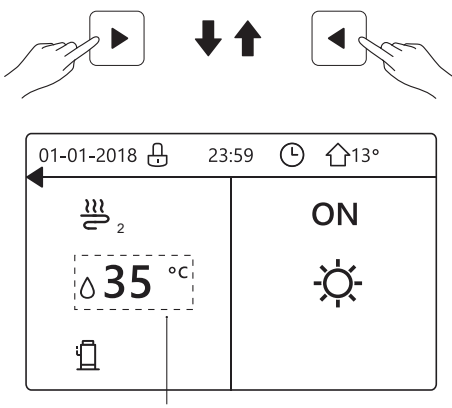

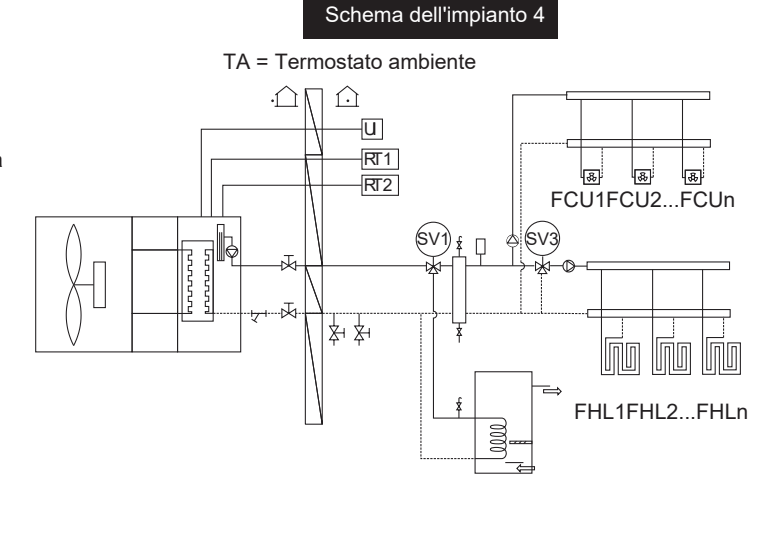

Temperatura flusso acqua desiderata zona 2

# **4 STRUTTURA DEI MENU**

#### 4.1 Informazioni sulla struttura dei menu

È possibile utilizzare la struttura dei menu per leggere e configurare le impostazioni NON destinate all'utilizzo quotidiano. Le impostazioni visualizzate e configurabili nella struttura dei menu sono descritte nelle relative sezioni. Per una panoramica della struttura dei menu, vedere **"7 Struttura dei menu: panoramica"**.

### 4.2 Accesso alla struttura dei menu

Da una pagina iniziale, premere "⊜".

Viene quindi visualizzata la struttura dei menu:

| MENU                                                                                                    | 1/2 |
|----------------------------------------------------------------------------------------------------|-----|
| MODO FUNZIONAMENTO                                                                                            |     |
| TEMPERATURE PREDEFINITE                                                                                       |     |
| ACQUA CALDA SANITARIA (ACS)                                                                                   |     |
| PROGRAMMAZIONE ORARIA                                                                                         |     |
| OPZIONI                                                                                                    |     |
| BLOCCO BAMBINI                                                                                                |     |
|                                                                                                    | Ð   |
| MENU                                                                                                    | 212 |
| MENO                                                                                                    |     |
| INFORMAZIONI SERVICE                                                                                          | 2,2 |
| INFORMAZIONI SERVICE<br>PARAMETRI DI FUNZIONAMENTO                                                            |     |
| INFORMAZIONI SERVICE<br>PARAMETRI DI FUNZIONAMENTO<br>PER SERVIZIO ASSISTENZA                                 |     |
| INFORMAZIONI SERVICE<br>PARAMETRI DI FUNZIONAMENTO<br>PER SERVIZIO ASSISTENZA<br>IMPOSTAZIONE WLAN            |     |
| INFORMAZIONI SERVICE<br>PARAMETRI DI FUNZIONAMENTO<br>PER SERVIZIO ASSISTENZA<br>IMPOSTAZIONE WLAN<br>VIS. SN |     |
| INFORMAZIONI SERVICE<br>PARAMETRI DI FUNZIONAMENTO<br>PER SERVIZIO ASSISTENZA<br>IMPOSTAZIONE WLAN<br>VIS. SN |     |

#### 4.3 Come spostarsi nella struttura dei menu

Utilizzare "▼" e "▲" per scorrere.

# 5 UTILIZZO DI BASE

#### 5.1 Sblocco dello schermo

Se l'icona 🔓 appare sullo schermo, l'unità di controllo è bloccata. Viene visualizzata la pagina seguente:

| 01-01-2018 🕂   | 23:59         | ☆13°                   | ] |
|----------------|---------------|------------------------|---|
| 2              | ON            |                        |   |
| ∆ <b>35</b> °° | - <u>'</u> Ċ- | <b>38</b> <sup>∘</sup> |   |
| Ш              |               |                        |   |

Premere qualsiasi tasto, l'icona 🔂 lampeggia. Tenere premuto il tasto " 🔂 ". L'icona 🔂 scompare ed è possibile controllare l'interfaccia.

| 01-01-2018     | 23:59 | <b>①</b> 13°           | ]◀······ |
|----------------|-------|------------------------|----------|
| J≋             | ON    | Ĩ<br>▲                 |          |
| ∆ <b>35</b> °° | -ờ    | <b>38</b> <sup>∘</sup> |          |
| <b>1</b>       |       |                        |          |

L'interfaccia si blocca se non si effettuano operazioni per molto tempo (circa 120 secondi: è possibile configurare l'impostazione tramite l'interfaccia, vedere "6.7 INFORMAZIONI SULL'ASSISTENZA).

Se l'interfaccia è sbloccata, tenere premuto il tasto "

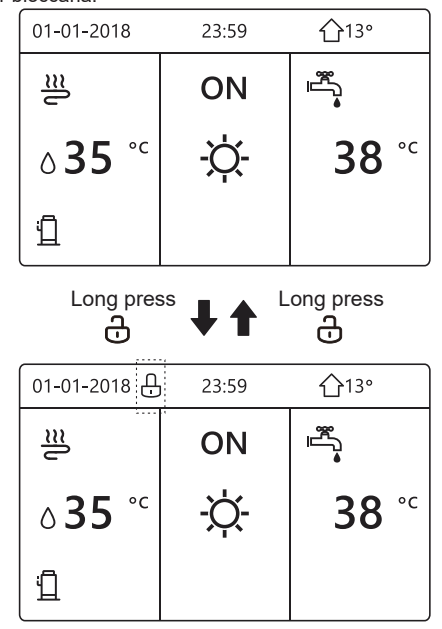

# 5.2 Attivazione/disattivazione dei controlli (ON/OFF)

5.2.1 Utilizzare l'interfaccia dell'unità per attivare o disattivare il riscaldamento o il raffreddament ambiente.

- L'accensione / spegnimento dell'unità è controllato dall'interfaccia se non si attiva il TERMOSTATO AMBIENTE(vedere "IMPOSTAZIONE TERMOSTATO AMBIENTE" nel "Manuale per l'utente e di installazione").
- Premere "◄" e "▲" nella pagina iniziale, appare il cursore nero:

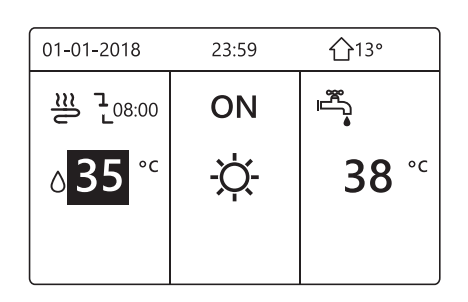

 Quando il cursore è sulla temperatura del lato del modo funzionamento ambiente (che prevede il modo Caldo -Ò-, il modo Freddo ﷺ e il modo Auto (▲), premere il tasto " O " per attivare/disattivare il riscaldamento o il raffreddamento ambiente.

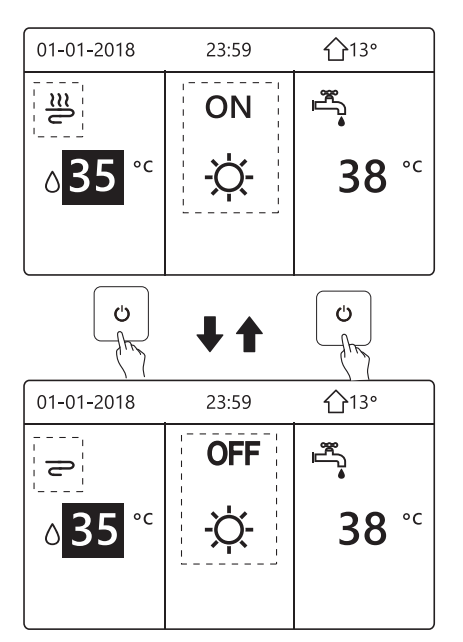

Se TIPO ACS è impostato su NO, vengono visualizzate le seguenti pagine:

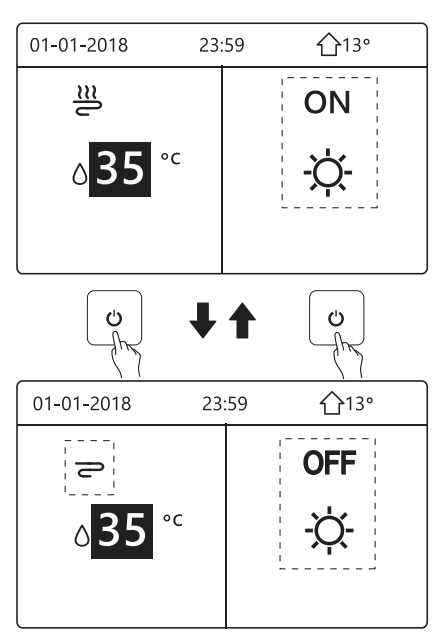

Se TIPO TEMP. è impostato su TEMP. AMBIENTE, vengono visualizzate le seguenti pagine:

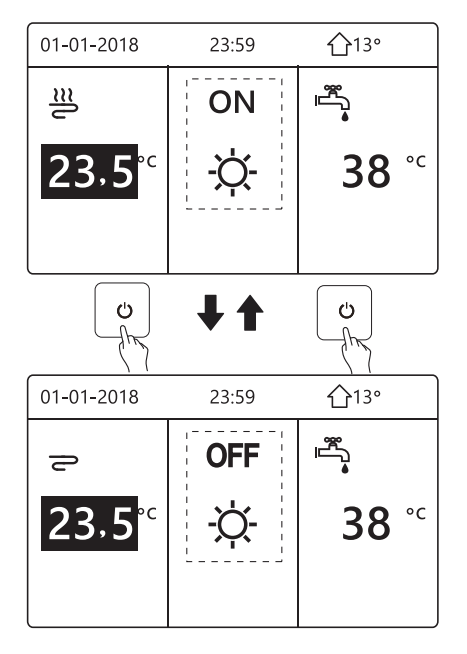

5.2.2 Utilizzare il termostato ambiente per attivare o disattivare il riscaldamento o il raffreddamento ambiente.

① Il termostato ambiente è impostato sulla MODALITÀ SET (vedere **"IMPOSTAZIONE TERMOSTATO AMBIENTE" nel "Manuale di installazione e uso")**. La modalità di funzionamento dell'unità e ON / OFF controllata dal termostato ambiente , premere sull'interfaccia, verrà visualizzata la pagina successiva :

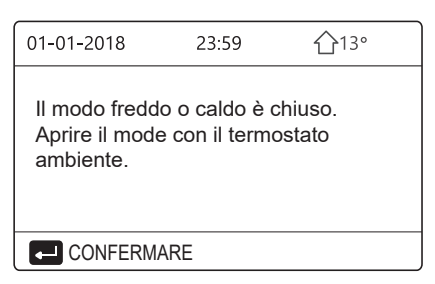

② Il termostato ambiente è IMPOSTATO UNA ZONA o DOPPIA ZONA (vedere "IMPOSTAZIONE TERMOSTATO AMBIENTE" nel "Manuale di installazione e uso"). Il termostato ambiente controlla la modalità di funzionamento ON / OFF dell'unità , è impostata sull'interfaccia HMI.

Le pagine seguenti mostrano il controllo del termostato ambiente DOPPIA ZONA.

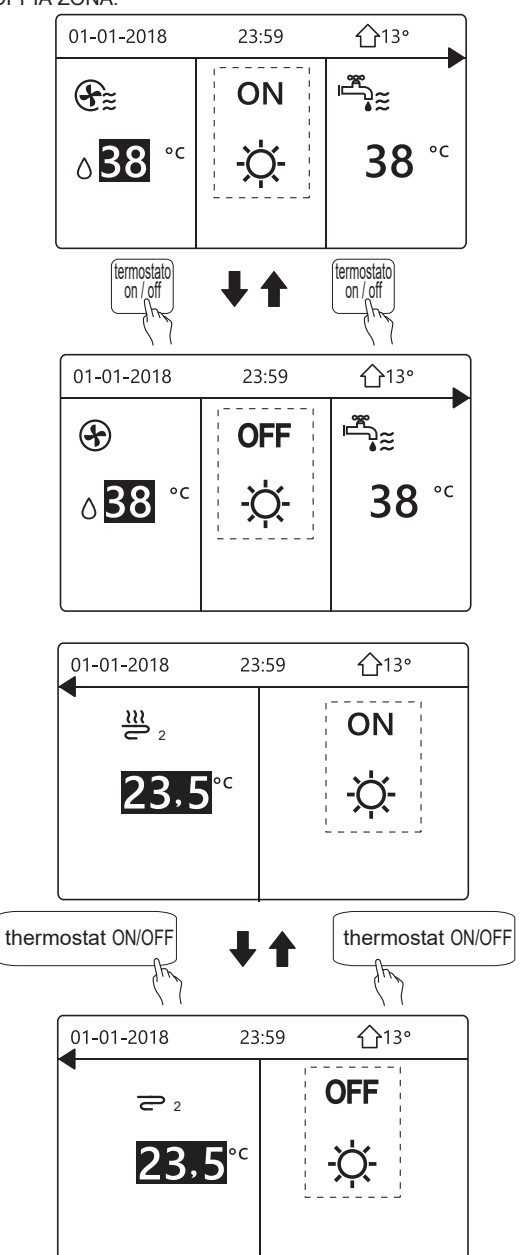

5.2.3 Utilizzare l'interfaccia per attivare o disattivare l'unità per ACS. Premere "▶" e "▼" nella pagina iniziale, appare il cursore nero:

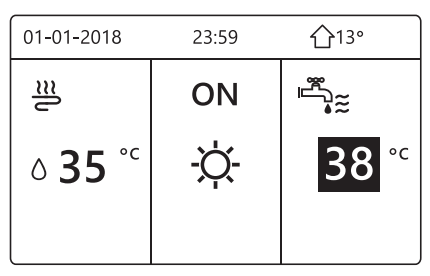

1) Quando il cursore è sulla temperatura del modo ACS, premere il tasto " ' ' per attivarlo/disattivarlo.

Se il modo funzionamento ambiente è attivato (ON), vengono visualizzate le pagine seguenti:

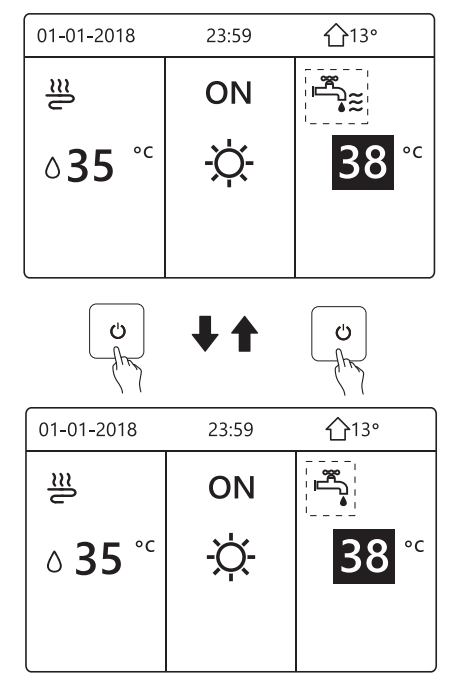

Se il modo funzionamento ambiente è disattivato (OFF), vengono visualizzate le pagine seguenti:

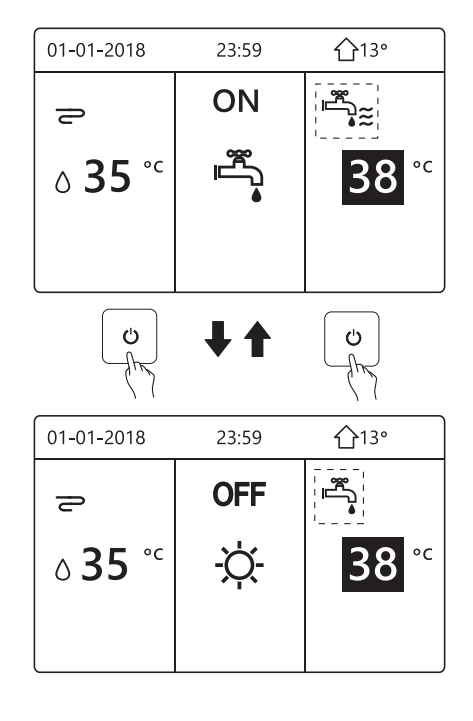

# 5.3 Regolazione della temperatura

Premere "<" e "
"
"
nella pagina iniziale, appare il cursore nero:

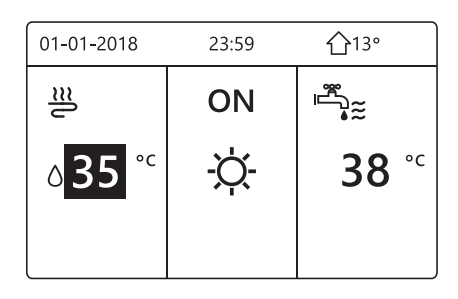

Se il cursore è sulla temperatura, utilizzare "◀" e "▶" per selezionare e utilizzare "▼" e "▲" per regolare la temperatura.

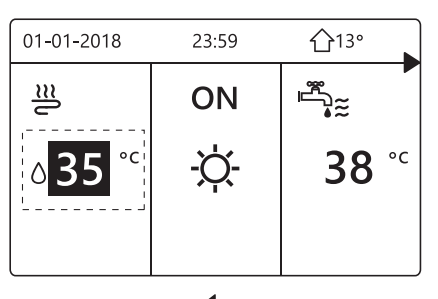

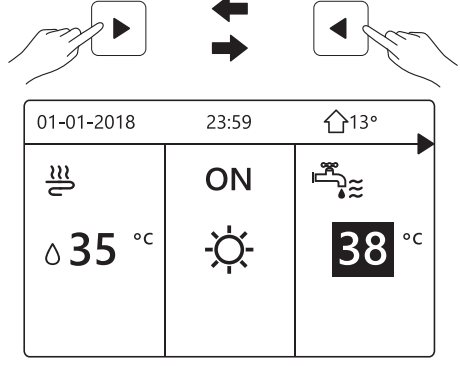

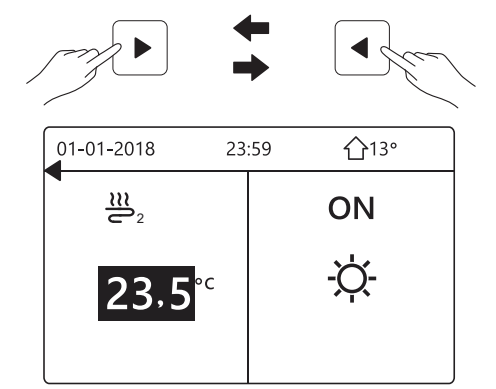

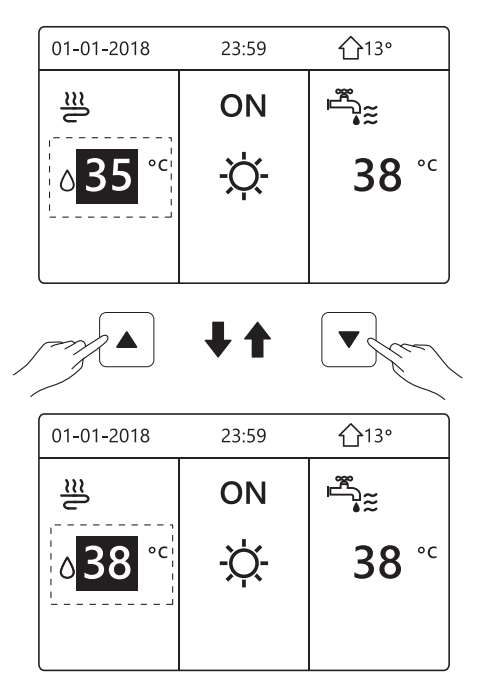

#### 5.4 Regolazione del modo di funzionamento ambiente

 Regolazione del modo funzionamento ambiente tramite l'interfaccia

Andare in " ⊟" > "MODO FUNZIONAMENTO". Premere " ← ", viene visualizzata la pagina seguente:

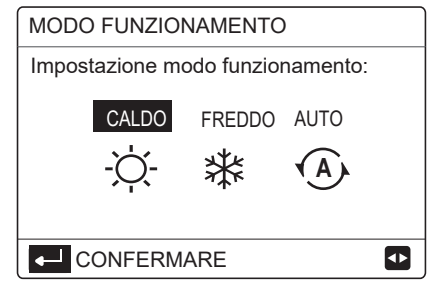

È possibile selezionare tre modi, ossia CALDO, FREDDO e AUTO. Utilizzare "◀" e "▶" per scorrere, premere "↩ " per selezionare. Se non si preme il pulsante ↩ e si esce dalla pagina tramite il pulsante ⊃, il modo resta in funzione se il

cursore era stato spostato sul modo funzionamento.

Se è disponibile solo il modo CALDO (FREDDO), viene visualizzata la pagina seguente:

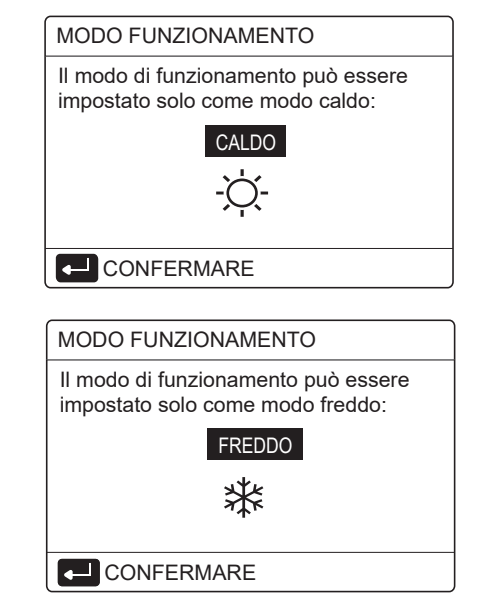

Non è possibile modificare il modo funzionamento.

| Se si<br>seleziona… | Il modo funzionamento ambiente quindi è                                                                                                    |
|---------------------|----------------------------------------------------------------------------------------------------|
| -Ò-<br>CALDO        | Sempre modo Caldo                                                                                                    |
| *<br>FREDDO         | Sempre modo Freddo                                                                                                    |
| AUTO                | Modifica automatica dell'impostazione<br>tramite software in base alla temperatura<br>esterna (e alle impostazioni della<br>temperatura esterna configurate<br>dall'installatore) e secondo le limitazioni<br>mensili.<br>Nota: la modifica automatica è possibile solo<br>in determinate condizioni.<br>Vedere "PER IL SERVIZIO ASSISTENZA" ><br>"IMPOSTAZIONE MODO AUTO" nel<br>"Manuale per l'utente e di installazione"). |

| 01-01-2018                                            | 23:59                      | <b>①</b> 13°      |  |
|-------------------------------------------------------|----------------------------|-------------------|--|
| II modo fredd<br>dal termostat                        | lo/caldo è c<br>o ambiente | controllato<br>e. |  |
| Regolare il modo funzion. con il termostato ambiente. |                            |                   |  |
| CONFER                                                | MARE                       |                   |  |

# **6 FUNZIONAMENTO**

# 6.1 Modo funzionamento

Vedere "5.4 Regolazione del modo funzionamento ambiente"

# 6.2 Temperature predefinite

TEMPERATURE PREDEFINITE ha 3 elementi: TEMP. PREDEFINITE/IMP. TEMP. CLIM./MODO ECO.

#### 6.2.1 TEMP. PREDEFINITE

La funzione TEMP. PREDEFINITE permette di impostare una temperatura differente in un orario diverso quando il modo Caldo o Freddo è attivo.

- TEMP. PREDEFINITE = TEMPERATURE PREDEFINITE
- La funzione TEMP. PREDEFINITE è disattivata in queste condizioni.

1) Il modo AUTO è attivo.

2) TIMER o PROGRAM. SETTIM. sono in funzione.

 Andare in "⊖" > "TEMPERATURE PREDEFINITE" > "TEMP. PREDEFINITE". Premere "↓".

Viene visualizzata la pagina seguente:

| TEMPERATURE PREDEFINITE 1/2 |              |                     |             |  |
|-----------------------------|--------------|---------------------|-------------|--|
| PRED<br>TEN                 | efin.<br>Mp. | CLIMA<br>IMP. TEMP. | ECO<br>MODO |  |
| N.                          |              | TEMPO               | TEMP.       |  |
| 1                           |              | 00:00               | 25°C        |  |
| 2                           |              | 00:00               | 25°C        |  |
| 3                           |              | 00:00               | 25°C        |  |
|                             |              |                     | () ₽        |  |

| TEMPERATURE PREDEFINITE 2/2 |               |                     |             |  |
|-----------------------------|---------------|---------------------|-------------|--|
| PRED<br>TE                  | )efin.<br>Mp. | CLIMA<br>IMP. TEMP. | ECO<br>MODO |  |
| N.                          |               | TEMPO               | TEMP.       |  |
| 4                           |               | 00:00               | 25°C        |  |
| 5                           |               | 00:00               | 25°C        |  |
| 6                           |               | 00:00               | 25°C        |  |
|                             |               |                     | <b>†</b> •  |  |

Quando la funzione DUE ZONE è attivata, TEMP. PREDEFINITE è attiva solo per la zona 1.

Utilizzare "◀", "▶", "♥", "▲" per scorrere e utilizzare "♥" e "▲" per regolare l'orario e la temperatura. Quando il cursore è su "∎", come nella pagina seguente:

| TEMPERATURE PREDEFINITE 1/2 |               |                     |             |  |  |
|-----------------------------|---------------|---------------------|-------------|--|--|
| PRED<br>TEM                 | efin.<br>/ip. | CLIMA<br>IMP. TEMP. | ECO<br>MODO |  |  |
| N.                          |               | TEMPO               | TEMP.       |  |  |
| 1                           |               | 00:00               | 25°C        |  |  |
| 2                           |               | 00:00               | 25°C        |  |  |
| 3                           |               | 00:00               | 25°C        |  |  |
|                             |               |                     |             |  |  |

Premere "←" e "∎" diventa " ♥". Il timer 1 è selezionato. Premere di nuovo "←" e " ♥" diventa "∎". Il timer 1 è deselezionato.

| TEMPERATURE PREDEFINITE 1/2 |               |                     |            |   |  |
|-----------------------------|---------------|---------------------|------------|---|--|
| PRED<br>TEI                 | DEFIN.<br>MP. | CLIMA<br>IMP. TEMP. | ECO<br>MOD | С |  |
| N.                          |               | TEMPO               | TEMP.      |   |  |
| 1                           | $\square$     | 08:00               | 35°C       |   |  |
| 2                           | $\square$     | 12:00               | 25°C       |   |  |
| 3                           | $\lor$        | 15:00               | 35°C       |   |  |
|                             | ANNULLA       |                     |            |   |  |

Utilizzare "◀", "▶", "▼", "▲" per scorrere e utilizzare "▼", "▲" per regolare tempo e temperatura. Si possono impostare sei periodi e sei temperature. Esempio: ora sono le 8:00 e la temperatura è di 30°C. Impostiamo la TEMP. PREDEFINITE come nella tabella sottostante. Viene visualizzata la pagina seguente:

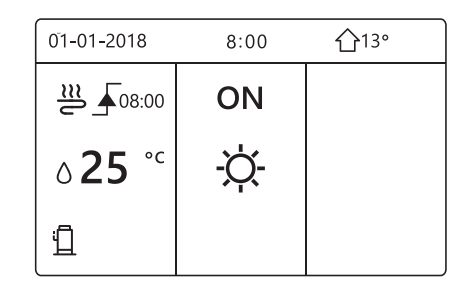

| Ν. | TEMPO | TEMPER.     |
|----|-------|-------------|
| 1  | 8:00  | <b>35</b> ℃ |
| 2  | 12:00 | <b>25</b> ℃ |
| 3  | 15:00 | 35℃         |
| 4  | 18:00 | <b>25</b> ℃ |
| 5  | 20:00 | 35℃         |
| 6  | 23:00 | 25℃         |

TEMP.

25°C

8:00 12:00 15:00 18:00 20:00 23:00

# **i** INFORMAZIONI

Quando si cambia il modo funzionamento ambiente, TEMP. PREDEFINITE si disattiva automaticamente.

È possibile utilizzare la funzione TEMP. PREDEFINITE nel modo Caldo o Freddo. Tuttavia, se si cambia il modo funzionamento, è necessario ripristinare di nuovo la funzione TEMP. PREDEFINITE.

La temperatura predefinita corrente non è valida quando l'unità è SPENTA. Si attiva alla temperatura predefinita successiva quando l'unità si accende di nuovo.

#### 6.2.2 IMP. TEMP. CLIM.

- IMP. TEMP. CLIM. = IMPOSTAZIONE TEMPERATURA CLIMATICA
- La funzione IMP. TEMP. CLIM. permette di preimpostare la temperatura del flusso d'acqua desiderata in base alla temperatura dell'aria esterna. Quando il clima è più caldo, si riduce il riscaldamento. Per risparmiare energia, viene quindi diminuita la temperatura del flusso d'acqua desiderata quando aumenta la temperatura esterna ed è attivo il modo Caldo.

Andare in "∃" > "TEMPERATURE PREDEFINITE" > "IMP. TEMP. CLIM.". Premere "↩ ".

Viene visualizzata la pagina seguente:

| TEMPERATURE PREDEFINITE        |                                |             |  |  |  |
|--------------------------------|--------------------------------|-------------|--|--|--|
| PREDEFIN.<br>TEMP.             | clima<br>Imp. Temp.            | ECO<br>MODO |  |  |  |
| TEMP. BASSA M                  | TEMP. BASSA MODO FRD ZONA1 OFF |             |  |  |  |
| TEMP. BASSA MODO CLD ZONA1 OFF |                                |             |  |  |  |
| TEMP. BASSA MODO FRD ZONA2     |                                |             |  |  |  |
| TEMP. BASSA MODO CLD ZONA2 OFF |                                |             |  |  |  |
| ් ON/OFF                       |                                |             |  |  |  |

# i INFORMAZIONI

- IMP. TEMP. CLIM. ha quattro tipi di curve: 1) la curva di impostazione della temperatura alta per il riscaldamento, 2) la curva di impostazione della temperatura bassa per il riscaldamento, 3) la curva di impostazione della temperatura alta per il raffreddamento, 4) la curva di impostazione della temperatura bassa per il raffreddamento. Usa solo la curva di impostazione della temperatura alta per il riscaldamento, se è impostata la temperatura alta per il riscaldamento. Usa solo la curva di impostazione della temperatura bassa per il riscaldamento, se è impostata la temperatura bassa per il riscaldamento. Usa solo la curva di impostazione della temperatura alta per il raffreddamento, se è impostata la temperatura alta per il raffreddamento. Usa solo la curva dell'impostazione di temperatura bassa per il raffreddamento, se è impostata la temperatura bassa per il raffreddamento.
- Vedere "PER IL SERVIZIO ASSISTENZA" > "IMPOSTAZIONE MODO FREDDO" e > "IMPOSTAZIONE MODO CALDO" nel "Manuale per l'utente e di installazione").
- Non è possibile regolare la temperatura desiderata (T1S), quando la curva della temperatura è impostata su ON.
- Per utilizzare il modo Caldo nella zona 1, selezionare "TEMP. BASSA MODO CLD ZONA1". Per utilizzare il modo Freddo nella zona 1, selezionare "TEMP. BASSA MODO FRD ZONA 1". Se si seleziona "ON", viene visualizzata la pagina seguente:

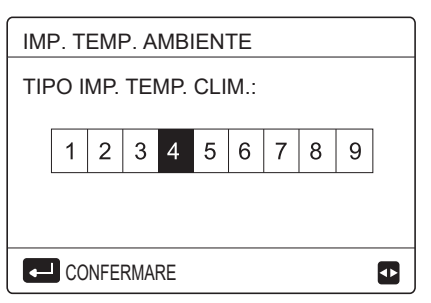

Utilizzare "◀"e "▶" per scorrere. Premere "⊷" " per selezionare.

| TEMPERATURE PREDEFINITE                      |         |  |  |  |  |  |
|----------------------------------------------|---------|--|--|--|--|--|
| PREDEFIN. CLIMA ECO<br>TEMP. IMP. TEMP. MODO |         |  |  |  |  |  |
| TEMP. BASSA M                                | IA1 ON  |  |  |  |  |  |
| TEMP. BASSA M                                | IA1 OFF |  |  |  |  |  |
| TEMP. BASSA M                                | IA2 OFF |  |  |  |  |  |
| TEMP. BASSA M                                | IA2 OFF |  |  |  |  |  |
| ు ON/OFF                                     | Ð       |  |  |  |  |  |

 Se il CLIMA IMP. TEMP. è attivato, la temperatura desiderata non può essere regolata sull'interfaccia. Premere "♥"e "▲" per regolare la temperatura nella pagina iniziale. Viene visualizzata la pagina seguente:

| 01-01-2018                                | 23:59     | <b>①</b> 13°  |
|-------------------------------------------|-----------|---------------|
| Funzione imp<br>attivata.<br>Disattivare? | ostazione | e temp. clima |
| NO                                        |           | SÌ            |
|                                           | ARE       |               |

Spostarsi su "NO", premere "⊷" "per tornare alla pagina iniziale. Spostarsi su "SÌ", premere "⊷" "per ripristinare IMP. TEMP. CLIM.

| TEMPERATURE PREDEFINITE                      |                                |  |  |  |  |
|----------------------------------------------|--------------------------------|--|--|--|--|
| PREDEFIN. CLIMA ECO<br>TEMP. IMP. TEMP. MODO |                                |  |  |  |  |
| TEMP. BASSA M                                | TEMP. BASSA MODO FRD ZONA1 OFF |  |  |  |  |
| TEMP. BASSA M                                | IA1 OFF                        |  |  |  |  |
| TEMP. BASSA M                                | IA2 OFF                        |  |  |  |  |
| TEMP. BASSA M                                | IA2 OFF                        |  |  |  |  |
| ON/OFF                                       |                                |  |  |  |  |

#### 6.2.3 MODO ECO

MODO ECO permette di risparmiare energia. Andare in "⊜" > "TEMPERATURE PREDEFINITE" > "MODO ECO". Premere "⊷" ". Viene visualizzata la pagina seguente:

| TEMPERATURE PREDEFINITE |                     |             |  |  |  |
|-------------------------|---------------------|-------------|--|--|--|
| PREDEFIN.<br>TEMP.      | CLIMA<br>IMP. TEMP. | ECO<br>MODO |  |  |  |
| IMP. CORRENTE OFF       |                     |             |  |  |  |
| ECO TIMER               | OFF                 |             |  |  |  |
| INIZIO                  | 08:00               |             |  |  |  |
| FINE 19:00              |                     |             |  |  |  |
| ් ON/OFF                |                     |             |  |  |  |

Premere " 🕁 ". Viene visualizzata la pagina seguente:

| IMP. MODO ECO |     |     |    |    |    |    |   |   |   |  |
|---------------|-----|-----|----|----|----|----|---|---|---|--|
| TIP           | n O | MP. | МО | DO | EC | 0: |   |   |   |  |
|               | 1   | 2   | 3  | 4  | 5  | 6  | 7 | 8 | 9 |  |
|               |     |     |    |    |    |    |   |   |   |  |
|               |     |     |    |    |    |    |   |   |   |  |
| CONFERMARE    |     |     |    |    |    |    |   |   |   |  |

Utilizzare "◀" e "▶" per scorrere. Premere "↓" per selezionare. Viene visualizzata la pagina seguente:

| TEMPERATURE PREDEFINITE |                   |  |  |  |  |
|-------------------------|-------------------|--|--|--|--|
| PREDEFIN.<br>TEMP.      | ECO<br>MODO       |  |  |  |  |
| STATO CORR              | STATO CORRENTE ON |  |  |  |  |
| ECO TIMER               | OFF               |  |  |  |  |
| INIZIO                  | 08:00             |  |  |  |  |
| FINE                    | 19:00             |  |  |  |  |
| ు ON/OFF                |                   |  |  |  |  |

Utilizzare " ↺ " per attivare/disattivare; utilizzare "▼" e "▲" per scorrere.

| TEMPERATURE PREDEFINITE |                     |             |  |  |  |
|-------------------------|---------------------|-------------|--|--|--|
| PREDEFIN.<br>TEMP.      | CLIMA<br>IMP. TEMP. | ECO<br>MODO |  |  |  |
| IMP. CORREN             | OFF                 |             |  |  |  |
| ECO TIMER               | ON                  |             |  |  |  |
| INIZIO                  | 08 <mark>:00</mark> |             |  |  |  |
| FINE                    | 19:00               |             |  |  |  |
| MODIFIC/                | ₽                   |             |  |  |  |

Quando il cursore è su "INIZIO" o su "FINE", è possibile utilizzare "◀", "▶", "▼", "▲" per scorrere e utilizzare "▼" e "▲" per regolare l'orario.

#### 

- IMP. MODO ECO ha due tipi di curve: 1) la curva di impostazione della temperatura alta per il riscaldamento, 2) la curva di impostazione della temperatura bassa per il riscaldamento. Usa solo la curva di impostazione della temperatura alta per il riscaldamento, se è impostata la temperatura alta per il riscaldamento. Usa solo la curva di impostazione della temperatura bassa per il riscaldamento, se è impostata la temperatura bassa per il riscaldamento.
- Vedere "PER IL SERVIZIO ASSISTENZA"> "IMPOSTAZIONE MODO CALDO" nel "Manuale per l'utente e di installazione".
- Non è possibile regolare la temperatura desiderata (T1S), quando il MODO ECO è attivato (ON).
- È possibile selezionare l'impostazione della temperatura bassa o alta per il riscaldamento: vedere la "Tabella 1~2".
- Se MODO ECO è attivato (ON) ed ECO TIMER è disattivato (OFF), l'unità funziona sempre in modo ECO.
- Se MODO ECO è attivato (ON) ed ECO TIMER è attivato (ON), l'unità funziona in modo ECO in base all'orario di inizio e fine.

# 6.3 Acqua calda sanitaria (ACS)

In genere, il modo ACS include i seguenti elementi:

- 1) DISINFEZIONE
- 2) ACS RAPIDO
- 3) RISCALDAT. SERBATOIO
- 4) POMPA ACS

#### 6.3.1 Disinfezione

La funzione DISINFEZIONE permette di eliminare i batteri della legionella. Nella funzione di disinfezione, la temperatura del serbatoio raggiunge obbligatoriamente i 65~70°C. La temperatura della disinfezione si imposta nel MODO ACS. Vedere "PER IL SERVIZIO ASSISTENZA" > "MODO ACS" > "DISINFEZIONE" nel "Manuale per l'utente e di installazione").

Andare in "⊟" > "ACQUA CALDA SANITARIA" > "DISINFEZIONE". Premere "⊷" ". Viene visualizzata la pagina seguente:

| ACQUA CALDA SANITARIA(ACS) |           |         |       |  |  |
|----------------------------|-----------|---------|-------|--|--|
| DISINF-                    | RAPIDO    | SERBAT. | ACS   |  |  |
| EZIONE                     | ACS       | RISCALD | POMPA |  |  |
| STATO CO                   | ORRENTE   |         | ON    |  |  |
| GIORNO                     | DI FUNZIO | NAMENTO | VEN   |  |  |
| INIZIO                     |           |         | 23:00 |  |  |
|                            |           |         |       |  |  |
| ٹ ON/0                     | OFF       |         | €⊅    |  |  |
|                            |           |         |       |  |  |
| ACQUA CALDA SANITARIA(ACS) |           |         |       |  |  |
| DISINF-                    | RAPIDO    | SERBAT. | ACS   |  |  |
| EZIONE                     | ACS       | RISCALD | POMPA |  |  |
| STATO CORRENTE OFF         |           |         |       |  |  |

GIORNO DI FUNZIONAMENTO VEN INIZIO 23:00

Utilizzare "◀","▶", "▼", "▲" per scorrere e utilizzare "▼" e "▲" per regolare i parametri quando si imposta "GIORNO FUNZIONAMENTO" e "INIZIO". Se il GIORNO FUNZIONAMENTO è impostato su VENER. e INIZIO è

impostato su 23:00, la funzione di disinfezione si attiva alle 23:00 di venerdì.

Se la funzione di disinfezione è attiva, viene visualizzata la pagina seguente:

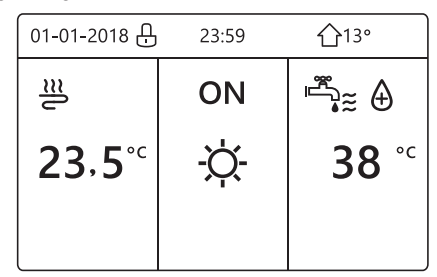

#### 6.3.2 ACS RAPIDO

La funzione ACS RAPIDO permette di forzare il sistema per attivare il MODO ACS.

La pompa di calore e il riscaldatore ausiliario o aggiuntivo si attivano insieme per il MODO ACS e la temperatura ACS desiderata passa a 60°C.

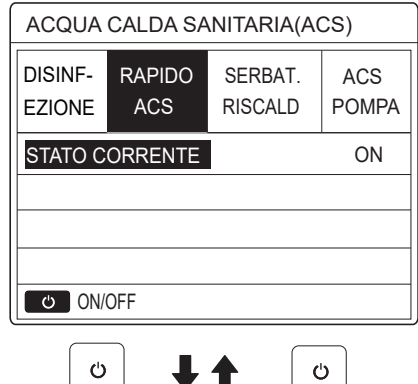

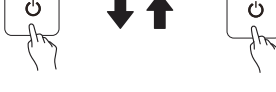

| ACQUA CALDA SANITARIA(ACS) |               |                    |              |  |  |  |
|----------------------------|---------------|--------------------|--------------|--|--|--|
| DISINF-<br>EZIONE          | RAPIDO<br>ACS | SERBAT.<br>RISCALD | ACS<br>POMPA |  |  |  |
| STATO CORRENTE OFF         |               |                    |              |  |  |  |
|                            |               |                    |              |  |  |  |
|                            |               |                    |              |  |  |  |
|                            |               |                    |              |  |  |  |
| ON/                        | UN/OFF        |                    |              |  |  |  |

Utilizzare il tasto " ڻ " per selezionare attivato (ON) o disattivato (OFF).

#### i INFORMAZIONI

Se STATO CORRENTE è disattivato (OFF), la funzione ACS RAPIDO non è valida, mentre se è attivato (ON), la funzione ACS RAPIDO è attiva. La funzione ACS RAPIDO si attiva una volta.

#### 6.3.3 RISCALDAT. SERBATOIO

La funzione RISCALDAT. SERBATOIO permette di forzare il riscaldamento dell'acqua nel serbatoio. In una stessa situazione si richiede il raffreddamento o il riscaldamento e il sistema della pompa di calore è in funzione per produrre il raffreddamento o il riscaldamento. Tuttavia, è richiesta anche acqua calda.

Inoltre, se il sistema della pompa di calore non è sufficiente, è possibile utilizzare RISCALDAT. SERBATOIO per riscaldare l'acqua nel serbatoio.

Andare in "⊟" > "ACQUA CALDA SANITARIA" > "RISCALDAT. SERBATOIO". Premere "⊷".

| ACQUA CALDA SANITARIA(ACS) |               |                    |              |  |  |  |
|----------------------------|---------------|--------------------|--------------|--|--|--|
| DISINF-<br>EZIONE          | RAPIDO<br>ACS | SERBAT.<br>RISCALD | ACS<br>POMPA |  |  |  |
| STATO CO                   | ORRENTE       |                    | ON           |  |  |  |
|                            |               |                    |              |  |  |  |
|                            |               |                    |              |  |  |  |
| ి ON/0                     | DFF           |                    |              |  |  |  |
|                            |               |                    |              |  |  |  |
| ACQUA                      | CALDA SA      | NITARIA(A0         | CS)          |  |  |  |
| DISINF-<br>EZIONE          | RAPIDO<br>ACS | SERBAT.<br>RISCALD | ACS<br>POMPA |  |  |  |
| STATO CORRENTE OFF         |               |                    |              |  |  |  |
|                            |               |                    |              |  |  |  |
|                            |               |                    |              |  |  |  |
| 1                          |               |                    |              |  |  |  |

Utilizzare " ტ" per selezionare attivato (ON) o disattivato (OFF). Utilizzare " ⊃" per uscire.

Se RISCALDAT. SERBATOIO è attivo, viene visualizzata la pagina seguente:

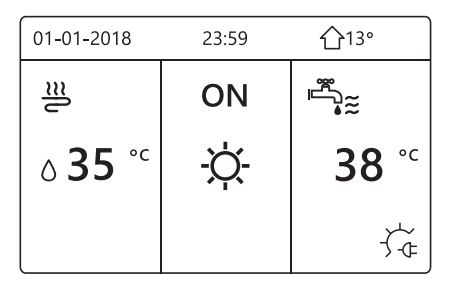

# **i** INFORMAZIONI

Se STATO CORRENTE è disattivato (OFF), RISCALDAT. SERBATOIO non è attivabile. Se il sensore del serbatoio (T5) è guasto, il riscaldatore del serbatoio non può funzionare.

#### 6.3.4 Pompa ACS

La funzione POMPA ACS consente di rimandare l'acqua della rete idrica. Andare in "⊟" > "ACQUA CALDA SANITARIA" > "POMPA ACS". Premere "↩ ". Viene visualizzata la pagina seguente:

| ACQUA CALDA SANITARIA(ACS) 1/2 |               |                    |              |  |  |  |
|--------------------------------|---------------|--------------------|--------------|--|--|--|
| DISINF-<br>EZIONE              | RAPIDO<br>ACS | SERBAT.<br>RISCALD | ACS<br>POMPA |  |  |  |
| N.                             | INIZIO        | N.                 | INIZIO       |  |  |  |
| T1                             | 00:00         | T4 🗌               | 00:00        |  |  |  |
| T2 🗆                           | 00:00         | T5 🗌               | 00:00        |  |  |  |
| T3 🗌                           | 00:00         | T6 🗌               | 00:00        |  |  |  |
|                                |               |                    | <b>1</b>     |  |  |  |

| ACQUA CALDA SANITARIA(ACS) 2/2 |               |                    |              |  |  |  |
|--------------------------------|---------------|--------------------|--------------|--|--|--|
| DISINF-<br>EZIONE              | RAPIDO<br>ACS | SERBAT.<br>RISCALD | ACS<br>POMPA |  |  |  |
| N.                             | INIZIO        | N.                 | INIZIO       |  |  |  |
| T7 🗆                           | 00:00         | T10 🗌              | 00:00        |  |  |  |
| Т8 🗆                           | 00:00         | T11 🗌              | 00:00        |  |  |  |
| Т9 🗆                           | 00:00         | T12 🗌              | 00:00        |  |  |  |
|                                |               |                    | <b>+ •</b>   |  |  |  |

Spostarsi su "∎", premere "↩ " per selezionare non è selezionato).

| ACQUA CALDA SANITARIA(ACS) 1/2 |        |                    |              |  |  |
|--------------------------------|--------|--------------------|--------------|--|--|
| DISINF- RAPIDO<br>EZIONE ACS   |        | SERBAT.<br>RISCALD | ACS<br>POMPA |  |  |
| N.                             | INIZIO | N.                 | INIZIO       |  |  |
| T1 🛛                           | 00:00  | T4 🗌               | 00:00        |  |  |
| T2 🗆                           | 00:00  | T5 🗌               | 00:00        |  |  |
| T3 🗌                           | 00:00  | Т6 🗌               | 00:00        |  |  |
|                                |        |                    | <b>÷</b>     |  |  |

Utilizzare "◀", "▶", "▼", "▲" per scorrere e utilizzare "▼", "▲" per regolare i parametri.

Esempio: è stato impostato il parametro relativo alla POMPA ACS (vedere "PER IL SERVIZIO ASSISTENZA" > "IMPOSTAZIONE MODO ACS" nel "Manuale per l'utente e di installazione"). Il TEMPO ATTIVAZ. POMPA è di 30 minuti. L'impostazione è la seguente:

| Ν. | INIZIO |
|----|--------|
| 1  | 6:00   |
| 2  | 7:00   |
| 3  | 8:00   |
| 4  | 9:00   |

La POMPA si attiva come mostrato di seguito:

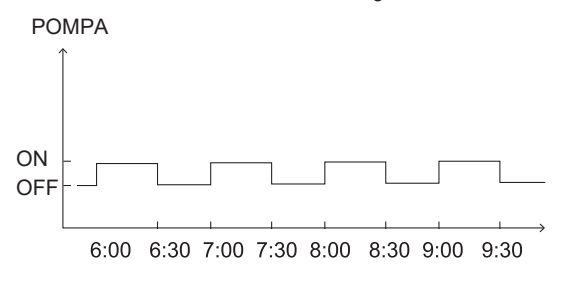

#### 6.4 Programmazione oraria

Il menu PROGRAM. contiene i seguenti elementi: 1) TIMER

- 2) PROGRAM. SETTIM.
- 3) CONTR. PROGRAM.
- 4) ANNULLA TIMER

#### 6.4.1 Timer

Se la programmazione settimanale è attivata e il timer è disattivato, è valida l'impostazione più recente. Se il timer è attivato, nella pagina iniziale appare 🕒.

| PROGR | 1/2          |                               |  |                  |          |
|-------|--------------|-------------------------------|--|------------------|----------|
| TIMER | SETT<br>PROG | ETTIM. PROGR.<br>ROGR. CONTR. |  | ANNULLA<br>TIMER |          |
| N.    | INIZIO       | FINE MODO                     |  | TEMP.            |          |
| 1     | 00:00        | 00:00                         |  | CALD             | 0°C      |
| 2 🗆   | 00:00        | 00:00                         |  | CALD             | 0°C      |
| 3 🗆   | 00:00        | 00:00                         |  | CALD             | 0°C      |
|       |              |                               |  |                  | <b>+</b> |

| PROGR | 2/2          |                                 |  |                  |       |
|-------|--------------|---------------------------------|--|------------------|-------|
| TIMER | SETT<br>PROC | SETTIM. PROGR.<br>PROGR. CONTR. |  | ANNULLA<br>TIMER |       |
| N.    | INIZIO       | FINE MODO                       |  | MODO             | TEMP. |
| 4     | 00:00        | 00:00                           |  | CALD             | 0°C   |
| 5 🗆   | 00:00        | 00:00                           |  | CALD             | 0°C   |
| 6 🗆   | 00:00        | 00:00                           |  | CALD             | 0°C   |
|       |              |                                 |  |                  |       |

Utilizzare "◀", "▶", "▼", "▲" per scorrere e utilizzare "▼", "▲" per regolare l'orario, il modo e la temperatura.

Spostarsi su "∎", premere "⊷" per selezionare o deselezionare ( 🔽 il timer è selezionato; □ il timer non è selezionato). Si possono impostare sei timer.

Per annullare il TIMER, spostare il cursore su " VI ", premere "↩ ". L'icona mdiventa me il timer non è attivo.

Se l'orario di inizio impostato è successivo all'orario di fine (o se la temperatura non rientra nell'intervallo del modo), viene visualizzata la pagina seguente:

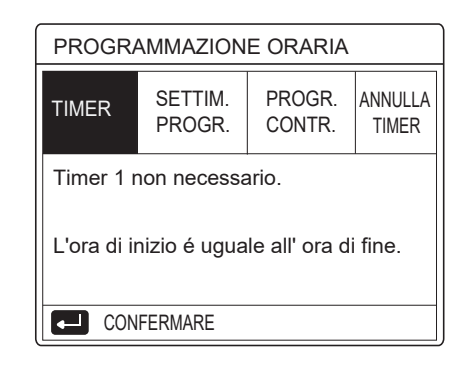

### Esempio:

Sei timer sono impostati come segue.

| N. | INIZIO | FINE   | MODO   | TEMP.       |
|----|--------|--------|--------|-------------|
| T1 | 1: 00  | 3: 00  | ACS    | <b>50</b> ℃ |
| T2 | 7: 00  | 9: 00  | CALDO  | 28℃         |
| Т3 | 11: 30 | 13: 00 | FREDDO | 20°C        |
| T4 | 14: 00 | 16: 00 | CALDO  | <b>28</b> ℃ |
| T5 | 15: 00 | 19: 00 | FREDDO | 20°C        |
| Т6 | 18: 00 | 23: 30 | ACS    | <b>50</b> ℃ |

L'unità si attiva come mostrato di seguito:

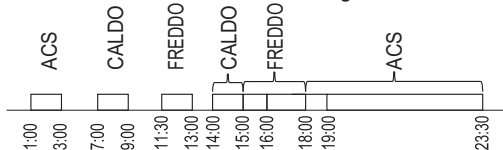

L'unità di controllo si attiva nei seguenti orari:

| TEMPO  | Il funzionamento dell'unità di controllo                              |
|--------|-----------------------------------------------------------------------|
| 1: 00  | II MODO ACS è attivato (ON)                                           |
| 3: 00  | II MODO ACS è disattivato (OFF)                                       |
| 7:00   | II MODO CALDO è attivato (ON)                                         |
| 9: 00  | II MODO CALDO è disattivato (OFF)                                     |
| 11: 30 | II MODO FREDDO è attivato (ON)                                        |
| 13: 00 | II MODO FREDDO è disattivato (OFF)                                    |
| 14: 00 | II MODO CALDO è attivato (ON)                                         |
| 15: 00 | Il MODO FREDDO è attivato (ON) e il<br>MODO CALDO è disattivato (OFF) |
| 18: 00 | Il MODO ACS è attivato (ON) e il MODO<br>FREDDO è disattivato (OFF)   |
| 23: 30 | II MODO ACS è disattivato (OFF)                                       |

#### **i** INFORMAZIONI

Se in un timer l'ora di inizio e l'ora di fine coincidono, il timer non è valido.

#### 6.4.2 Programmazione settimanale

Se il timer è attivato e la programmazione settimanale è disattivata, è valida l'impostazione più recente. Se la funzione PROGRAM. SETTIM. è attivata, nella pagina iniziale appare 7

Andare in " ⊟ " > "PROGRAM." > "PROGRAM. SETTIM.". Premere " ← ". Viene visualizzata la pagina seguente:

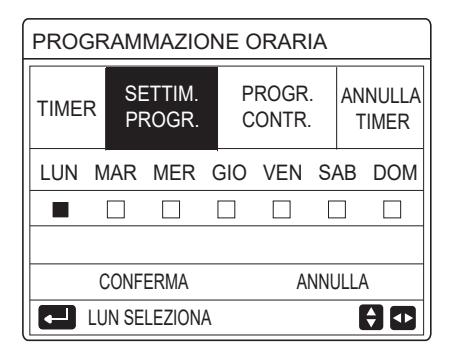

Selezionare prima i giorni della settimana da programmare. Utilizzare "◀" e "▶" per scorrere, Premere "⊷" " per selezionare o che il giorno sia deselezionato.

" IUN " indica che il giorno è selezionato, "LUN" significa che è selezionato quel giorno.

#### **i** INFORMAZIONI

È necessario impostare almeno due giorni quando si attiva la funzione PROGRAM. SETTIM.

| PROGR | PROGRAMMAZIONE ORARIA |                  |                  |  |  |  |
|-------|-----------------------|------------------|------------------|--|--|--|
| TIMER | SETTIM.<br>PROGR.     | PROGR.<br>CONTR. | ANNULLA<br>TIMER |  |  |  |
| LUN M | AR MER (              | GIO VEN S        | AB DOM           |  |  |  |
|       |                       |                  |                  |  |  |  |
|       |                       |                  |                  |  |  |  |
| C     | ONFERMA               | ANN              | ULLA             |  |  |  |
| VEI   | N SELEZIONA           |                  | €                |  |  |  |

Utilizzare "<" o ">" per IMPOSTARE, premere "CONFERMA". Sono selezionati i giorni da lunedì a venerdì, che hanno la stessa programmazione.

Vengono visualizzate le pagine seguenti:

| PROG  | PROGRAMMAZIONE ORARIA 1/2 |                  |       |                  |  |  |  |
|-------|---------------------------|------------------|-------|------------------|--|--|--|
| TIMER | SETTIM.<br>PROGR.         | PROGR.<br>CONTR. |       | ANNULLA<br>TIMER |  |  |  |
| N.    | INIZIO                    | FINE             | MODO  | TEMP.            |  |  |  |
| 1     | 00:00                     | 00:00            | CALDO | 0°C              |  |  |  |
| 2 🗆   | 00:00                     | 00:00            | CALDO | 0°C              |  |  |  |
| 3 🗆   | 00:00                     | 00:00            | CALDO | 0°C              |  |  |  |
|       |                           |                  |       |                  |  |  |  |

| PROGRAMMAZIONE ORARIA 2/2 |               |                         |    |                  |                  |
|---------------------------|---------------|-------------------------|----|------------------|------------------|
| TIMER                     | SETTI<br>PROG | SETTIM. PR<br>PROGR. CO |    | PROGR.<br>Contr. | ANNULLA<br>TIMER |
| N.                        | INIZIO        | FIN                     | ١E | MODO             | TEMP.            |
| 4                         | 00:00         | 00:                     | 00 | CALDO            | 0°C              |
| 5 🗆                       | 00:00         | 00:                     | 00 | CALDO            | 0°C              |
| 6 🗆                       | 00:00         | 00:                     | 00 | CALDO            | 0°C              |
|                           |               |                         |    |                  |                  |

Utilizzare "◀", "▶", "▼", "▲" per scorrere e regolare l'orario, il modo e la temperatura. È possibile configurare varie impostazioni dei timer, tra cui ora di inizio e fine, modo e temperatura. Sono inclusi il modo Caldo, il modo Freddo e il modo ACS.

Il metodo di impostazione fa riferimento all'impostazione del timer. L'ora di fine deve essere successiva all'ora di inizio. In caso contrario, comparirà l'indicazione Timer non necessario, ovvero non attivabile.

#### 6.4.3 Controllo programmazione

La funzione CONTR. PROGRAM. può controllare solo la programmazione settimanale.

Andare in "⊟ " > "PROGRAM." > "CONTR. PROGRAM.". Premere " - ". Viene visualizzata la pagina seguente:

| PROGRAMMAZIONE ORARIA |            |              |            |            |                  |  |
|-----------------------|------------|--------------|------------|------------|------------------|--|
| TIMER                 | SET<br>PRO | TIM.<br>Igr. | PRO<br>CON | GR.<br>TR. | ANNULLA<br>TIMER |  |
| CONT                  | R. PRO     | GR. SE       | TT.        |            |                  |  |
|                       |            |              |            |            |                  |  |
|                       |            |              |            |            |                  |  |
|                       |            | 4.0          |            |            |                  |  |
|                       |            |              |            |            |                  |  |
| CONTR. PROGR. SETT.   |            |              |            |            |                  |  |
| GG                    | N.         | MODO         | IMP.       | INIZIO     | FINE             |  |
|                       | T1 🗌       | CALD         | 0°C        | 00:00      | 00:00            |  |

|          |           |     | 00.00 | 00.00 |  |
|----------|-----------|-----|-------|-------|--|
|          | T2 🗌 CALE | 0°C | 00:00 | 00:00 |  |
| LUN      | T3 🗌 CALE | 0°℃ | 00:00 | 00:00 |  |
|          | T4 🗌 CALE | 0°C | 00:00 | 00:00 |  |
|          | T5 🗌 CALE | 0°C | 00:00 | 00:00 |  |
| <b>F</b> |           | 0°C | 00:00 | 00:00 |  |

Premere " $\nabla$ "e " $\blacktriangle$ ", viene visualizzato il timer da lunedì a domenica:

#### 6.4.4 Annulla timer

Andare in "⊜" > "PROGRAM." > "ANNULLA TIMER". Premere "↩ ". Viene visualizzata la pagina seguente:

| PROGRAM. |                     |                    |                  |  |
|----------|---------------------|--------------------|------------------|--|
| TIMER    | PROGRAM.<br>SETTIM. | CONTR.<br>PROGRAM. | ANNULLA<br>TIMER |  |
| ANNUL    | LARE TIMER          | E                  |                  |  |
| PROGF    | RAMM. SETTIN        | /ANALE?            |                  |  |
|          |                     |                    |                  |  |
| NO SÌ    |                     |                    |                  |  |
| CONFERMA |                     |                    | € ₽              |  |

Utilizzare "◀", "▶", "▼", "▲" per spostarsi su "SÌ", premere "←" " per annullare il timer. Per uscire da ANNULLA TIMER, premere " つ ".

Se le funzioni TIMER o PROGRAM. SETTIM. sono attivate, l'icona del timer "()" o l'icona della programmazione settimanale "7" compaiono nella pagina iniziale.

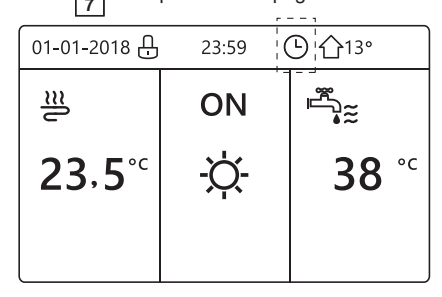

Se si annulla TIMER o PROGRAM. SETTIM., l'icona " () " o " 7 " scompare dalla pagina iniziale.

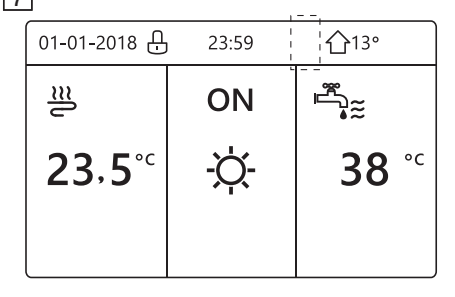

#### i INFORMAZIONI

È necessario ripristinare TIMER/PROGRAM. SETTIM. se si passa dall'impostazione TEMP. FLUSSO ACQUA a TEMP. AMBIENTE o dall'impostazione TEMP. AMBIENTE a TEMP. FLUSSO ACQUA. Il TIMER o il PROGR. SETTIM. non sono validi se il termostato ambiente è attivato.

#### **i** INFORMAZIONI

- MODO ECO hanno la priorità più alta, TIMER o PROGRAM. SETTIM. hanno una priorità intermedia e TEMP. PREDEFINITE o IMP. TEMP. CLIM. hanno la priorità più bassa.
- TEMP. PREDEFINITE o IMP. TEMP. CLIM. non sono più validi quando si imposta l'attivazione di ECO. È necessario ripristinare TEMP. PREDEFINITE o IMP. TEMP. CLIM. quando si disattivano ECO.
- TIMER o PROGRAM. SETTIM. non sono validi quando ECO sono attivati. TIMER o PROGRAM. SETTIM. sono attivati quando ECO non sono in funzione.
- TIMER o PROGRAM. SETTIM. hanno la stessa priorità. È valida la funzione con l'impostazione più recente. TEMP. PREDEFINITE non è più valida quando TIMER o PROGRAM. SETTIM. sono attivati. TIMER o PROGRAM. SETTIM. non hanno effetto su IMP. TEMP. CLIM.
- TEMP. PREDEFINITE e IMP. TEMP. CLIM. hanno la stessa priorità. È valida la funzione che ha l'impostazione più recente.

#### 

È possibile programmare tutti gli elementi (TEMP. PREDEFINITE, ECO, DISINFEZIONE, POMPA ACS, TIMER, PROGRAM. SETTIM., MODO SILENZIOSO, VACANZA A CASA) impostando la relativa funzione su ON/OFF dall'ora di inizio all'ora di fine.

# 6.5 Opzioni

Il menu OPZIONI contiene i seguenti elementi: 1) MODO SILENZIOSO 2) VACANZA LONTANA 3) VACANZA A CASA 4) RISCALD. RISERVA

15

#### 6.5.1 Modo Silenzioso

Il MODO SILENZIOSO permette di ridurre la rumorosità dell'unità. In questo modo, tuttavia, si riduce anche la capacità di riscaldamento/raffreddamento del sistema. Il modo Silenzioso ha due livelli. Il livello 2 è più silenzioso del livello 1 e anche la capacità di

riscaldamento o raffreddamento è inferiore.

È possibile utilizzare il modo Silenzioso nelle seguenti modalità: 1) modo Silenzioso tutto il tempo;

- 2) modo Silenzioso in base al timer.
- Andare alla pagina iniziale per controllare se il modo Silenzioso è attivato. Se la modalità silenziosa è attivata, " (\\_\*" verrà visualizzato sulla pagina iniziale.
- Andare in "□" > "OPZIONI" > "MODO SILENZIOSO". Premere "----". Viene visualizzata la pagina seguente:

| OPZIONI                        |                    |                   | 1/2                |
|--------------------------------|--------------------|-------------------|--------------------|
| SILENZ.<br>MODO                | VACANZA<br>LONTANA | VACANZA<br>A CASA | RISERVA<br>RISCALD |
| STATO CORRENTE OFF             |                    |                   | OFF                |
| LIVELLO SILENZIOSITÀ LIVELLO 1 |                    |                   | IVELLO 1           |
| INIZIO TIMER1                  |                    |                   | 12:00              |
| FINE TIMER1                    |                    |                   | 15:00              |
| ර ON/OFF                       |                    |                   |                    |

Utilizzare "  ${}_{\mbox{O}}$  " per selezionare attivato (ON) o disattivato (OFF).

#### Descrizione:

se STATO CORRENTE è impostato su OFF, MODO SILENZIOSO non è valido.

| OPZIONI                      |                    |                   |                    |  |
|------------------------------|--------------------|-------------------|--------------------|--|
| SILENZ.<br>MODO              | VACANZA<br>LONTANA | VACANZA<br>A CASA | RISERVA<br>RISCALD |  |
| STATO CORRENTE ON            |                    |                   |                    |  |
| LIVELLO SILENZIOSITÀ LIVELLO |                    |                   | LIVELLO 1          |  |
| INIZIO TIMER1                |                    |                   | 12:00              |  |
| FINE TIMER1                  |                    |                   | 15:00              |  |
| MODIFICA                     |                    |                   | <▶                 |  |

LIVELLO 1

| OPZIONI                        |                    |                   |                      |
|--------------------------------|--------------------|-------------------|----------------------|
| SILENZ.<br>MODO                | VACANZA<br>LONTANA | VACANZA<br>A CASA | A RISERVA<br>RISCALD |
| STATO CORRENTE ON              |                    |                   |                      |
| LIVELLO SILENZIOSITÀ LIVELLO 2 |                    |                   | LIVELLO 2            |
| INIZIO TIMER1 12:00            |                    |                   | 12:00                |
| FINE TIMER1                    |                    | 15:00             |                      |
|                                |                    |                   | € ♪                  |

LIVELLO 2

È possibile utilizzare "♥"e "▲" per selezionare il livello 1 o il livello 2. Premere "↓".

Se è selezionato il TIMER silenzioso, premere "----" per accedere. Viene visualizzata la pagina seguente.

| OPZION             |                    |                   | 2/2                 |
|--------------------|--------------------|-------------------|---------------------|
| SILENZ.<br>MODO    | VACANZA<br>LONTANA | VACANZA<br>A CASA | RISERVA<br>RISCALD  |
| TIMER1 OFF         |                    |                   | OFF                 |
| INIZIO TIMER2 22:0 |                    |                   | <mark>22</mark> :00 |
| FINE TIMER2        |                    |                   | 07:00               |
| TIMER2             |                    |                   | OFF                 |
|                    |                    |                   | € Φ                 |

È possibile impostare due timer. Spostarsi su "∎", premere "⊷" per selezionare o deselezionare.

Se entrambi i timer sono deselezionati, il modo Silenzioso resta sempre attivo. In caso contrario, il funzionamento avviene in base all'orario.

#### 6.5.2 Vacanza lontana

 Se è attivato il modo Vacanza lontana, nella pagina iniziale appare <u>A</u>.

La funzione Vacanza lontana permette di impedire che la casa congeli in inverno quando ci si assenta per le vacanze e di riattivare l'unità prima della fine delle vacanze.

Andare in "⊟" > "OPZIONI" > "VACANZA LONTANA". Premere "⊷". Viene visualizzata la pagina seguente:

| OPZIONI 1/2     |                    |                   |                    |
|-----------------|--------------------|-------------------|--------------------|
| SILENZ.<br>MODO | VACANZA<br>LONTANA | VACANZA<br>A CASA | RISERVA<br>RISCALD |
| STATO CO        | ORRENTE            |                   | OFF                |
| MODO ACS        |                    |                   | ON                 |
| DISINFEZIONE    |                    |                   | ON                 |
| MODO CALDO      |                    |                   | ON                 |
| ON/             | /OFF               |                   |                    |

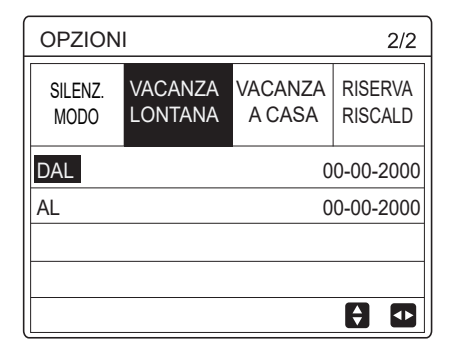

Esempio di utilizzo: ci si assenta durante l'inverno. Oggi è il 31/01/2018 e tra due giorni (il 02/02/2018) cominciano le vacanze.

• Poniamo che ci si trovi in questa situazione:

- Tra 2 giorni si parte per 2 settimane durante l'inverno.
  - Si desidera risparmiare energia, ma evitare che la casa si congeli.

Si possono quindi effettuare le seguenti operazioni:

1) Configurare le impostazioni sottostanti di vacanza lontana:

2) Attivare il modo Vacanza.

Andare in " ⊟ " > "OPZIONI" > "VACANZA LONTANA". Premere " ← ".

Utilizzare "♂" per selezionare attivato (ON) o disattivato (OFF) e utilizzare "◄", "▶", "▼", "▲" per scorrere e regolare.

| Impost.            | Valore           |  |
|--------------------|------------------|--|
| Vacanza lontana    | ON               |  |
| Da                 | 2 febbraio 2018  |  |
| Fino               | 16 febbraio 2018 |  |
| Modo funzionamento | Caldo            |  |
| Disinfezione       | ON               |  |

### **i** INFORMAZIONI

- Se il modo ACS è attivato nel modo Vacanza lontana, la disinfezione impostata dall'utente non è valida.
- Se il modo Vacanza lontana è attivato, il timer e la programmazione settimanale non sono validi a meno che il modo non si disattivi il modo.
- Se STATO CORRENTE è disattivato (OFF), VACANZA LONTANA è disattivata (OFF).
- Se STATO CORRENTE è attivato (ON), VACANZA LONTANA è attivata (ON).
- La disinfezione dell'unità viene eseguita alle 23:00 dell'ultimo giorno, se la relativa funzione è attivata.
- Quando è attivo il modo Vacanza lontana, le curve climatiche impostate in precedenza non sono valide e avranno automaticamente effetto al termine del periodo impostato per Vacanza lontana.
- La temperatura predefinita non è valida quando è attivo il modo Vacanza lontana, ma il valore predefinito appare ancora nella pagina principale.

#### 6.5.3 Vacanza a casa

La funzione Vacanza a casa permette di applicare variazioni alle programmazioni normali senza che sia necessario modificarle quando si trascorrono le vacanze a casa.

 Durante le vacanze, è possibile utilizzare il modo Vacanza per applicare variazioni alle programmazioni normali senza che sia necessario modificarle.

| Periodo                    | Programmazione                                                 |
|----------------------------|----------------------------------------------------------------|
| Prima e dopo la<br>vacanza | Si attivano le programmazioni<br>normali.                      |
| Durante la vacanza         | Si attivano le impostazioni configurate relative alla vacanza. |

Se è attivato il modo Vacanza a casa, nella pagina iniziale appare  $\widehat{\mathcal{A}}$ .

Andare in "⊜" > "OPZIONI" > "VACANZA A CASA". Premere "⊷". Viene visualizzata la pagina seguente:

| OPZIONI            |                    |                   |                    |
|--------------------|--------------------|-------------------|--------------------|
| SILENZ.<br>MODO    | VACANZA<br>LONTANA | VACANZA<br>A CASA | RISERVA<br>RISCALD |
| STATO CORRENTE OFF |                    |                   |                    |
| DAL 00-00-2000     |                    |                   | 0-00-2000          |
| AL                 |                    | 0                 | 0-00-2000          |
| TIMER CONFERMA     |                    |                   | NFERMA             |
| C ON               | OFF                |                   | <                  |

Utilizzare "↺" per selezionare attivato (ON) o disattivato (OFF) e utilizzare "◄", "▶", "♥", "▲" per scorrere e regolare.

Se STATO CORRENTE è disattivato (OFF), VACANZA A CASA è disattivata (OFF).

Se STATO CORRENTE è attivato (ON), VACANZA A CASA è attivata (ON).

Utilizzare "▼" e "▲" per regolare la data.

- Prima e dopo la vacanza si attiva la programmazione normale.
- Durante la vacanza, si risparmia energia e si impedisce che la casa congeli.

#### i INFORMAZIONI

È necessario uscire da Vacanza lontana o Vacanza a casa se si modifica il modo funzionamento dell'unità.

#### 6.5.4 Riscaldatore di riserva

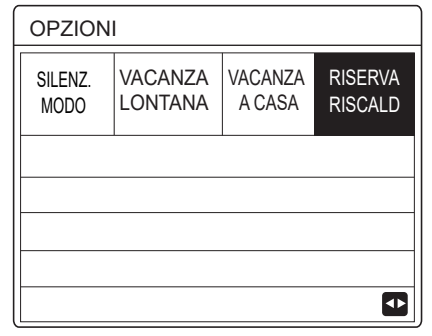

RRI = riscaldatore di riserva unità interna. FRA = fonte di riscaldamento aggiuntiva.

 Se RRI e FRA sono impostati come validi dall'interruttore DIP sul quadro di controllo principale del modulo idraulico, viene visualizzata la pagina seguente:

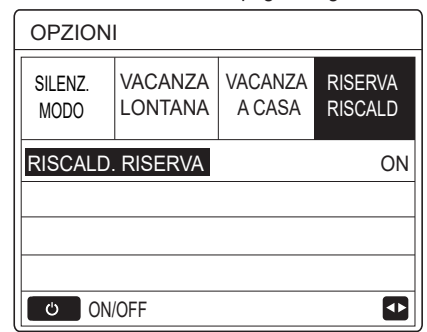

Utilizzare "  ${}^{\circlearrowright}$  " per selezionare disattivato (OFF) o attivato (ON).

#### **i** INFORMAZIONI

- Se è impostato il modo funzionamento automatico nel lato riscaldamento o raffreddamento ambiente, non è possibile selezionare la funzione del riscaldatore di riserva.
- La funzione RISCALD. RISERVA non è valida quando è attivato solo il MODO CALDO AMBIENTE.

### 6.6 Blocco bambini

La funzione BLOCCO BAMBINI permette di impedire che i bambini utilizzino in modo scorretto l'unità. È possibile bloccare o sbloccare l'impostazione dei modi e la regolazione della temperatura tramite la funzione BLOCCO BAMBINI. Andare al "
BLOCCO BAMBINI". Viene visualizzata la pagina:

| BLOCCO BAMBINI      |  |  |
|---------------------|--|--|
| Inserire password:  |  |  |
|                     |  |  |
| 1 2 3               |  |  |
|                     |  |  |
|                     |  |  |
| CONFERMA 🖨 MODIFICA |  |  |

Inserire la password corrente, viene visualizzata la pagina seguente:

| BLOCCO BAMBINI          |         |  |
|-------------------------|---------|--|
| REG. TEMP. FREDDO/CALDO | SBLOCC. |  |
| ON/OFF M-FREDDO/CALDO   | SBLOCC. |  |
| REGOL. TEMP. ACS        | SBLOCC. |  |
| ON/OFF MODO ACS         | SBLOCC. |  |
|                         |         |  |
|                         |         |  |
| BLOCC./SBLOCC.          | ¢       |  |

Utilizzare "▼"e "▲" per scorrere e " ⊕ " per selezionare BLOCCARE o SBLOCCARE.

Non è possibile regolare la temperatura di raffreddamento/ riscaldamento quando la Funzione REGOL. TEMP. FREDDO/CALDO è bloccata. Se si desidera regolare la temperatura di raffreddamento/riscaldamento quando è bloccata, viene visualizzata la pagina seguente:

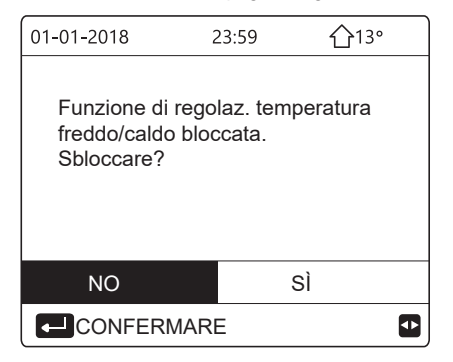

Non è possibile attivare o disattivare ON/OFF MODO FREDDO/ CALDO quando la funzione è bloccata. Se si desidera attivare o disattivare ON/OFF MODO FREDDO/CALDO quando la funzione è bloccata, viene visualizzata la pagina seguente:

| 01-01-2018                                                                    | 23:59 | <b>①</b> 13° |
|-------------------------------------------------------------------------------|-------|--------------|
| Funzione di attivaz./disattivaz.<br>modo freddo/caldo bloccata.<br>Sbloccare? |       |              |
| NO                                                                            |       | SÌ           |
|                                                                               |       |              |

Non è possibile regolare la temperatura ACS quando la funzione REGOL. TEMP. ACS è bloccata. Se si desidera regolare la temperatura ACS quando la funzione REGOL. TEMP. ACS è bloccata, viene visualizzata la pagina seguente:

| 01-01-2018                                      | 23:59     | <b>①</b> 13° |
|-------------------------------------------------|-----------|--------------|
| Funzione di rego<br>ACS bloccata.<br>Sbloccare? | olaz. tem | peratura     |
| NO                                              |           | SÌ           |
|                                                 | RE        |              |

Non è possibile attivare o disattivare il modo ACS quando la funzione ON/OFF MODO ACS è bloccata. Se si desidera attivare o disattivare il modo ACS quando la funzione ON/OFF MODO ACS è bloccata, viene visualizzata la pagina seguente:

| 01-01-2018 2                                       | 23:59            | ☆13°    |
|----------------------------------------------------|------------------|---------|
| Funzione di attiva<br>modo ACS blocc<br>Sbloccare? | az./disa<br>ata. | ttivaz. |
| NO                                                 |                  | SÌ      |
|                                                    |                  |         |

# 6.7 Informazioni sull'assistenza

#### 6.7.1 Informazioni sull'assistenza

- Il menu Informazioni service contiene i seguenti elementi:
- 1) CHIAMATA ASSISTENZA
- 2) CODICE ERRORE 3) PARAMETRI
- 4) VISUALIZZA
- 6.7.2 Come accedere al menu delle informazioni sull'assistenza
- Andare in " ⊟" > "INFORMAZIONI SERVICE".
   Premere " 
   . Viene visualizzata la pagina seguente:

Chiamata assistenza può contenere un numero di telefono o cellulare. L'installatore può inserire un numero di telefono. Vedere "PER IL SERVIZIO ASSISTENZA".

| INFORMAZIONI SERVICE |                  |           |                 |  |
|----------------------|------------------|-----------|-----------------|--|
| SERVICE              | ERRORE<br>CODICE | PARAMETRI | VISUAL<br>-IZZA |  |
| TELEFONO *********   |                  |           |                 |  |
| CELLULARE *********  |                  |           |                 |  |
|                      |                  |           |                 |  |
|                      |                  |           |                 |  |
|                      |                  |           |                 |  |

Il codice di errore segnala quando si verifica un guasto o un problema e mostra il significato del codice di errore.

| INFORMAZIONI SERVICE |                  |        |      |                 |
|----------------------|------------------|--------|------|-----------------|
| SERVICE              | ERRORE<br>CODICE | PARAME | ETRI | VISUAL<br>-IZZA |
| E2                   | #00              | 14:10  | 01   | -01-2018        |
| E2                   | #00              | 14:00  | 01   | -01-2018        |
| E2                   | #00              | 13:50  | 01   | -01-2018        |
| E2                   | #00              | 13:20  | 01   | -01-2018        |
|                      | ERMA             |        |      | <₽              |

Premere ← . Viene visualizzata la pagina:

| INFORMAZIONI SERVICE |                  |        |     | 1/2             |
|----------------------|------------------|--------|-----|-----------------|
| SERVICE              | ERRORE<br>CODICE | PARAME | TRI | VISUAL<br>-IZZA |
| E2                   | #00              | 14:10  | 01  | -01-2018        |
| E2                   | #00              | 14:00  | 01  | -01-2018        |
| E2                   | #00              | 13:50  | 01  | -01-2018        |
| E2                   | #00              | 13:20  | 01  | -01-2018        |
|                      | ERMA             |        |     | ¢               |

| 01-01-2018                       | 23:59                       | <b>①</b> 13° |
|----------------------------------|-----------------------------|--------------|
|                                  |                             |              |
| E2 Errore con<br>controller e ur | nunicazione<br>nità interna | tra          |
| Contattare as                    | sistenza tec                | nica.        |
|                                  |                             |              |
|                                  |                             | #00          |
|                                  |                             |              |
| i INFC                           | RMAZIC                      | DNI          |

È possibile registrare al massimo otto codici di errore.

La funzione dei parametri permette di visualizzare i parametri principali. Sono disponibili due pagine dei parametri:

| INFORMAZIONI SERVICE |                  | 1/2       |                 |
|----------------------|------------------|-----------|-----------------|
| SERVICE              | ERRORE<br>CODICE | PARAMETRI | VISUAL<br>-IZZA |
| TEMP. IMP. AMB.      |                  | 26°C      |                 |
| TEMP. IMP. PRINC.    |                  | 55°C      |                 |
| TEMP. IMP. SERBAT.   |                  | 55°C      |                 |
| TEMP. CORR. AMBIENTE |                  | 24°C      |                 |
|                      |                  |           |                 |

| INFORMAZIONI SERVICE |                  |           | 2/2             |
|----------------------|------------------|-----------|-----------------|
| SERVICE              | ERRORE<br>CODICE | PARAMETRI | VISUAL<br>-IZZA |
| TEMP. C              | 26°C             |           |                 |
| TEMP. CORR. SERBAT.  |                  |           | 55°C            |
| DURATA SMART GRID    |                  | 0 Hrs     |                 |
|                      |                  |           |                 |
|                      |                  |           |                 |

La funzione VISUALIZZA viene utilizzata per impostare l'interfaccia:

| INFORMAZIONI SERVICE                            |                                                      |                      | 1/2                                              |
|-------------------------------------------------|------------------------------------------------------|----------------------|--------------------------------------------------|
| SERVICE                                         | ERRORE<br>CODICE                                     | PARAMETRI            | VISUAL<br>-IZZA                                  |
| TEMPO                                           |                                                      |                      | 12:30                                            |
| DATA                                            |                                                      | 08                   | 8-08-2018                                        |
| LINGUA                                          |                                                      |                      | IT                                               |
| RETROI                                          | LLUMINA                                              | Z.                   | ON                                               |
| CONFERMA                                        |                                                      |                      |                                                  |
|                                                 |                                                      |                      |                                                  |
| INFORM                                          | AZIONI S                                             | SERVICE              | 2/2                                              |
| INFORM                                          | AZIONI S<br>ERRORE<br>CODICE                         | SERVICE<br>PARAMETRI | 2/2<br>VISUAL<br>-IZZA                           |
| INFORM<br>SERVICE                               | AZIONI S<br>ERRORE<br>CODICE                         | PARAMETRI            | 2/2<br>VISUAL<br>-IZZA<br>ON                     |
| INFORM<br>SERVICE<br>CICALIN<br>TEMPO           | AZIONI S<br>ERRORE<br>CODICE<br>O<br>BLOCCA          | PARAMETRI<br>SCHERMO | 2/2<br>VISUAL<br>-IZZA<br>ON<br>120 SEC          |
| INFORM<br>SERVICE<br>CICALIN<br>TEMPO<br>DURATA | AZIONI S<br>ERRORE<br>CODICE<br>O<br>BLOCCA          | PARAMETRI<br>SCHERMO | 2/2<br>VISUAL<br>-IZZA<br>ON<br>120 SEC<br>2 Hrs |
| INFORM<br>SERVICE<br>CICALIN<br>TEMPO<br>DURATA | AZIONI S<br>ERRORE<br>CODICE<br>O<br>BLOCCA<br>SMART | PARAMETRI<br>SCHERMO | 2/2<br>VISUAL<br>-IZZA<br>ON<br>120 SEC<br>2 Hrs |

Utilizzare "↩ " per accedere e "◄", "▶", "▼", "▲" per scorrere.

# 6.8 Parametri di funzionamento

Questo menu è destinato all'installatore o al tecnico dell'assistenza che controlla i parametri operativi.

- Nella pagina iniziale, andare in "
   " > "PARAMETRI DI FUNZIONAMENTO".
- Premere "▶"e "◄" per controllare i parametri operativi delle unità slave nel sistema a cascata.ll codice di indirizzo nell'angolo superiore a destra cambierà da "#00" a "#01"、 "#02" eccetera.Di conseguenza

|                           | =NTO #00  |
|---------------------------|-----------|
| NUMERO UNITÀ ONLINE       | 1         |
| MODO FUNZIONAMENTO        | FREDDO    |
| STATO SV1                 | ON        |
| STATO SV2                 | OFF       |
| STATO SV3                 | OFF       |
| POMP-I                    | ON        |
| INDIR.                    | 1/9       |
| PARAMETRI DI FUNZIONAME   | ENTO #00  |
| PUMP-0                    | OFF       |
| PUMP-C                    | OFF       |
| PUMP-S                    | OFF       |
| PUMP-D                    | OFF       |
| RISC. RISER. TUBO         | OFF       |
| RISC. RISER. SERB.        | ON        |
| INDIR.                    | 2/9       |
|                           |           |
|                           |           |
|                           | 25°C      |
|                           | 35  C     |
|                           | 11 521/11 |
|                           | 10000000  |
| CONSUMO ENER.             |           |
|                           | 25°C      |
| ■ INDIR.                  | 3/9 🖨     |
| PARAMETRI DI FUNZIONAME   | ENTO #00  |
| T5 TEMP. ACQUA ACC. ACS   | 53°C      |
| Tw2 TEMP. ACQUA CIRCUIT   | 2 35°C    |
| T1S' C1 TEMP. CURVA CLIM. | 35°C      |
| T1S2' C2 TEMP. CURVA CLIM | . 35°C    |
| TW_O TEMP. ACQUA OUT SI   | P 35°C    |
| TW_I TEMP. ACQUA IN SP    | 30°C      |
| ➡ INDIR.                  | 4/9 🖨     |
| PARAMETRI DI FUNZIONAME   | ENTO #00  |
| Tbt1 TEMP. SERBSUPP_ALT.  | 35°C      |
| Tbt2 TEMP. SERBSUPP_BAS.  | 35°C      |
| SOFTWARE IDU 01-09        | -2019V01  |
|                           |           |
|                           |           |
|                           |           |
| INDIR.                    | 5/9 🖨     |
| PARAMETRI DI FUNZIONAME   | ENTO #00  |
| MOD. ODU                  | 6kW       |
| CORR. COMP.               | 12A       |
| FREQ. COMP.               | 24Hz      |
| TEM. AT.COMP.             | 54 MIN    |
| TEM. AT. TOT. COMP.       | 1000Ore   |
| APERTURA VALV ESPANS      | 200P      |
| INDIR.                    | 6/9       |
| ( <del>-</del>            |           |

| PARAMETRI DI FUNZIONAMENTO #00 |         |         |
|--------------------------------|---------|---------|
| VELOC. VENTIL.                 | 60      | 0G/MIN  |
| FREQUEN. IDEALE ID             | U       | 46Hz    |
| TIPO LIMITE FREQ.              |         | 5       |
| TENSIONE ALIMENTA              | ZIONE   | 230V    |
| TENSIONE GENER. C              | C       | 420V    |
| ALIM. GENERATORE               | СС      | 18A     |
| INDIR.                         |         | 7/9 🖨   |
| PARAMETRI DI FUNZ              | IONAMEN | ITO #00 |
| TW_O TEMP. ACQUA               | OUT SP  | 35°C    |
| TW_I TEMP. ACQUA I             | N SP    | 30°C    |
| T2 TEMP. REFR. USC             | ITA SP  | 35°C    |
| T2B TEMP. REFR. IN             | SP      | 35°C    |
| Th TEMP. ASPIR. COM            | MP.     | 5°C     |
| Th TEMP. SCARICO C             | OMP.    | 75°C    |
| INDIR.                         |         | 8/9 🖨   |
| PARAMETRI DI FUNZ              | IONAMEN | ITO #00 |
| T3 TEMP. SCARICO ES            | ST.     | 5°C     |
| T4 TEMP. ARIA ESTE             | RNA     | 5°C     |
| TEMP. MODULO TF                |         | 55°C    |
| P1 PRESS. COMP.                | 2       | 300kPa  |
| SOFTWARE ODU                   | 01-09-2 | 018V01  |
| SOFTWARE HMI                   | 01-09-2 | 018V01  |
| INDIR.                         |         | 9/9 🖨   |

#### **i** INFORMAZIONI

L'inserimento del parametro del consumo energetico è facoltativo. I parametri non attivati nel sistema sono contrassegnati da "--". La capacità della pompa di calore è indicata solo come riferimento e non va utilizzata per valutare l'efficienza dell'unità. La precisione del sensore è pari a ±1°C. I parametri di velocità del flusso sono calcolati in base ai parametri di funzionamento della pompa. Lo scostamento cambia a seconda delle velocità del flusso. Lo scostamento massimo è pari al 15%.

# 6.9 Per il servizio di assistenza

6.9.1 Informazioni sul menu Per il servizio assistenza

- Il menu PER IL SERVIZIO ASSISTENZA è destinato all'installatore e al tecnico dell'assistenza.
- Impostazione delle funzioni dell'apparecchio.
- Impostazione dei parametri.

| PER IL SERVIZIO ASSISTENZA |   |
|----------------------------|---|
| Inserire password:         |   |
| 2 3 4                      |   |
| CONFERMA 🗧 MODIFICA        | ♠ |

 Il menu PER IL SERVIZIO ASSISTENZA è destinato all'installatore o al tecnico dell'assistenza. Gli utenti domestici NON devono modificare le impostazioni tramite questo menu.

• Per questo motivo è stata impostata la protezione tramite password che impedisce l'accesso non autorizzato alle impostazioni di assistenza.

• La password è 234.

#### 6.9.3 Come uscire dal menu PER IL SERVIZIO ASSISTENZA

Se sono stati impostati tutti i parametri, premere "  $\supset$  ". Viene visualizzata la pagina seguente:

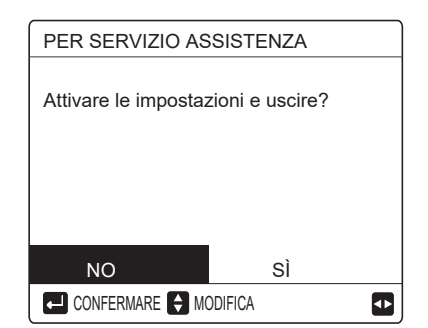

Selezionare "SÌ" e premere "⊷" " per uscire dal menu PER IL SERVIZIO ASSISTENZA. Dopo l'uscita dal menu, l'unità si spegne.

# 6.10 Istruzioni per la configurazione della rete

- La centralina dispone di un sistema di controllo intelligente basato su un modulo integrato, che riceve il segnale di controllo dall'APP.
- Prima di effettuare la connessione alla rete WLAN, controllare se il proprio router è attivo e assicurarsi che la centralina sia connessa correttamente per la ricezione del segnale wireless.
- Durante il processo di interconnessione wireless, l'icona LCD
   " ? lampeggia per indicare che è in corso l'implementazione della rete. Al termine del processo, l'icona " ? rimane sempre accesa.

6.10.1 Impostazione dell'unità di controllo a parete

Tra i parametri della dell'unità di controllo a parete (o centralina) sono presenti le impostazioni MODO PA e RIPRISTINA IMPOSTAZIONE WLAN.

| IMPOSTAZIONE WLAN    |
|----------------------|
| AP MODO              |
| RIPRISTINO IMP. WLAN |
|                      |
|                      |
|                      |
|                      |
|                      |

 Attivare l'interfaccia WLAN. Andare in "∃ " > "IMPOSTAZIONE WLAN" > "MODO PA". Premere "↩ ". Viene visualizzata la pagina seguente:

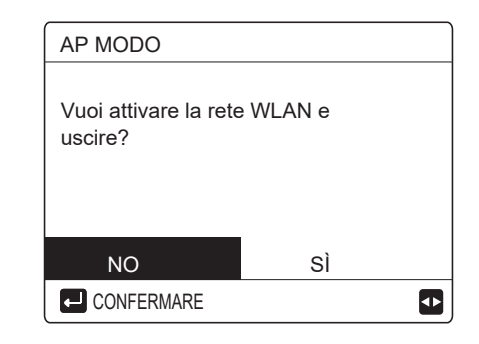

Utilizzare "◀" e "▶" per spostarsi su "SÌ". Premere "↩ " per selezionare "MODO PA". Selezionare il corrispondente Modo PA sul dispositivo mobile e proseguire con le successive impostazioni in base alle istruzioni dell'APP.

#### 

Dopo l'accesso al Modo PA, se la connessione con il telefono cellulare non è stata stabilita, l'icona LCD " 奈 " lampeggia per 10 minuti, quindi scompare. Se la connessione con il telefono cellulare è stata stabilita, l'icona " 奈 " è sempre visualizzata.

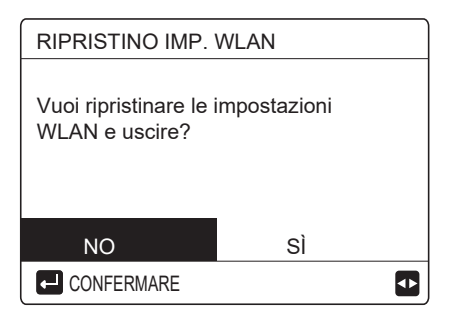

Utilizzare "◀" e "▶" per spostarsi su "SÌ". Premere "↩ " per ripristinare l'impostazione WLAN. Completare l'operazione precedente. A questo punto, la configurazione wireless è stata ripristinata.

# 6.11 VIS. SN

| VIS. SN |    |
|---------|----|
| HMI NO. |    |
|         | Ð  |
| VIS. SN | #1 |
| IDU NO. |    |

|         | <del>\$</del> |
|---------|---------------|
| ******  |               |
|         |               |
| IDU NO. |               |

# 7 STRUTTURA DEI MENU: PANORAMICA

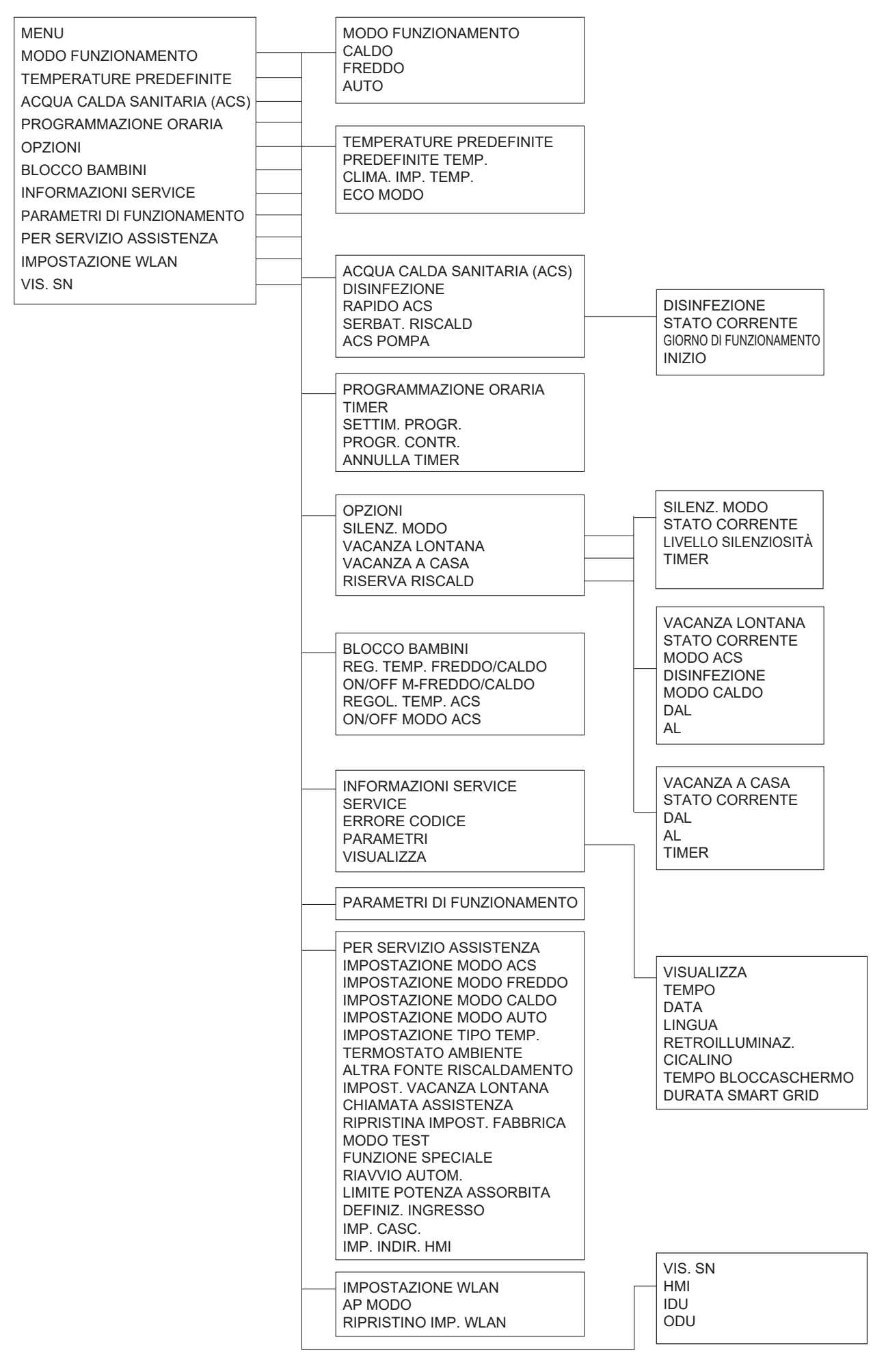

| PER SERVIZIO ASSISTENZA<br>1 IMPOSTAZIONE MODO ACS<br>2 IMPOSTAZIONE MODO FREDDO<br>3 IMPOSTAZIONE MODO CALDO<br>4 IMPOSTAZIONE MODO AUTO<br>5 IMPOSTAZIONE TIPO TEMP.<br>6 TERMOSTATO AMBIENTE<br>7 ALTRA FONTE RISCALDAMENTO<br>8 IMPOST. VACANZA LONTANA<br>9 CHIAMATA ASSISTENZA<br>10 RIPRISTINA IMPOST. FABBRICA<br>11 MODO TEST<br>12 FUNZIONE SPECIALE<br>13 RIAVVIO AUTOM.<br>14 LIMITE POTENZA ASSORBITA<br>15 DEFIN. ING. | 2 IMPOSTAZIONE MODO FREDDO<br>2.1 MODO FREDDO<br>2.2 t_T4_FRESH_C<br>2.3 T4CMAX<br>2.4 T4CMIN<br>2.5 dT1SC<br>2.6 dTSC<br>2.7 t_INTERVAL_C<br>2.8 T1SetC1<br>2.9 T1SetC2<br>2.10 T4C1<br>2.11 T4C2<br>2.12 EMISSIONE-FRD ZONA1<br>2.13 EMISSIONE-FRD ZONA2 | 1 IMPOSTAZIONE MODO ACS<br>1.1 MODO ACS<br>1.2 DISINFEZIONE<br>1.3 PRIORITÀ ACS<br>1.4 POMPA ACS<br>1.5 IMP. TEMPO PRIORITÀ ACS<br>1.6 dT5_ON<br>1.7 dT1S5<br>1.8 T4DHWMAX<br>1.9 T4DHWMIN<br>1.10 t_INTERVAL_DHW<br>1.11 dT5_TBH_OFF<br>1.12 T4_TBH_ON<br>1.13 t_TBH_DELAY<br>1.14 T5S_DI<br>1.15 t_DL_HIGHTEMP<br>1.16 t_DL_MAX |
|----------------------------------------------------------------------------------------------------|----------------------------------------------------------------------------------------------------|----------------------------------------------------------------------------------------------------|
| 16 IMP. CASC.<br>17 IMP. INDIR. HMI                                                                                                    | 4 IMPOSTAZIONE MODO AUTO<br>4.1 T4AUTOCMIN<br>4.2 T4AUTOHMAX                                                                                                    | 1.17 t_DHWHP_RESTRICT<br>1.18 t_DHWHP_MAX<br>1.19 TEMPO FUNZ. POMPA ACS<br>1.20 TEMPO FUNZ. POMPA<br>1.21 ATT. POMPA ACS ANTIL.                                                                                                    |
|                                                                                                    | 5 IMPOSTAZIONE TIPO TEMP.<br>5.1 TEMP. FLUSSO ACQUA<br>5.2 TEMP. AMBIENTE<br>5.3 DUE ZONE<br>6 TERMOSTATO AMBIENTE                                                                                                    | 3 IMPOSTAZIONE MODO CALDO<br>3.1 MODO CALDO<br>3.2 t_T4_FRESH_H<br>3.3 T4HMAX<br>3.4 T4HMIN<br>3.5 dT1SH                                                                                                    |
|                                                                                                    | 6.1 TERMOSTATO AMB.<br>7 ALTRA FONTE RISCALDAMENTO<br>7.1 dT1_IBH_ON<br>7.2 t_IBH_DELAY<br>7.3 T4_IBH_ON<br>7.4 dT1_AHS_ON<br>7.5 t_AHS_DELAY<br>7.6 T4_AHS_ON<br>7.7 POSIZ. IBH                                                                           | 3.6 dTSH<br>3.7 t_INTERVAL_H<br>3.8 T1SetH1<br>3.9 T1SetH2<br>3.10 T4H1<br>3.11 T4H2<br>3.12 EMISSIONE-CLD ZONA1<br>3.13 EMISSIONE-CLD ZONA2<br>3.14 t_DELAY_PUMP                                                                                                    |
|                                                                                                    | 8 IMPOST. VACANZA LONTANA<br>8.1 T1S_H.AH<br>8.2 T5S_H.ADHW                                                                                                    |                                                                                                    |
|                                                                                                    | 9 CHIAMATA ASSISTENZA<br>TELEFONO<br>CELLULARE                                                                                                    |                                                                                                    |
|                                                                                                    | 10 RIPRISTINA IMPOST. FABBRICA                                                                                                    |                                                                                                    |
|                                                                                                    | 11 MODO TEST                                                                                                    |                                                                                                    |
|                                                                                                    | 12 FUNZIONE SPECIALE                                                                                                    |                                                                                                    |
|                                                                                                    | 13 RIAVVIO AUTOM.<br>13.1 MODO FRED./CALD.<br>13.2 MODO ACS                                                                                                    |                                                                                                    |
|                                                                                                    | 14 LIMITE POTENZA ASSORBITA<br>14.1 LIMITE POTENZA                                                                                                    | 16 IMP. CASC.                                                                                                    |
|                                                                                                    | 15 DEFIN. ING.(M1M2)<br>15.1 ON/OFF(M1M2)<br>15.2 SMART GRID<br>15.3 T1B(Tw2)<br>15.4 Tbt1<br>15.5 Tbt2<br>15.6 Ta<br>15.7 Ta-adj<br>15.8 INPUT SOL.<br>15.9 LUNG. TUBO F<br>15.10 RT/Ta_PCB<br>15.11 POMPA I MOD. SILENZ.<br>15.12 DFT1/DFT2              | 16.1 PER_START<br>16.2 TIME_ADJUST<br>16.3 RIPR. INDIR.<br>17 IMP. INDIR. HMI<br>17.1 HMI SET<br>17.2 HMI ADDRESS FOR BMS<br>17.3 STOP BIT                                                                                                    |

| l abella1 La curva della temperatura ambiente relativa all'impostazione di temperatura bassa per il risca |
|----------------------------------------------------------------------------------------------------|
|----------------------------------------------------------------------------------------------------|

| T4    | ≤-20 | - 19 | - 18 | - 17 | - 16 | - 15 | - 14 | - 13 | - 12 | - 11 | - 10 | -9 | - 8 | -7 | - 6 | - 5 | - 4 | - 3 | -2 | - 1 | 0  |
|-------|------|------|------|------|------|------|------|------|------|------|------|----|-----|----|-----|-----|-----|-----|----|-----|----|
| 1-T1S | 38   | 38   | 38   | 38   | 38   | 37   | 37   | 37   | 37   | 37   | 37   | 36 | 36  | 36 | 36  | 36  | 36  | 35  | 35 | 35  | 35 |
| 2-T1S | 37   | 37   | 37   | 37   | 37   | 36   | 36   | 36   | 36   | 36   | 36   | 35 | 35  | 35 | 35  | 35  | 35  | 34  | 34 | 34  | 34 |
| 3-T1S | 36   | 36   | 36   | 35   | 35   | 35   | 35   | 35   | 35   | 34   | 34   | 34 | 34  | 34 | 34  | 33  | 33  | 33  | 33 | 33  | 33 |
| 4-T1S | 35   | 35   | 35   | 34   | 34   | 34   | 34   | 34   | 34   | 33   | 33   | 33 | 33  | 33 | 33  | 32  | 32  | 32  | 32 | 32  | 32 |
| 5-T1S | 34   | 34   | 34   | 33   | 33   | 33   | 33   | 33   | 33   | 32   | 32   | 32 | 32  | 32 | 32  | 31  | 31  | 31  | 31 | 31  | 31 |
| 6-T1S | 32   | 32   | 32   | 32   | 31   | 31   | 31   | 31   | 31   | 31   | 31   | 31 | 30  | 30 | 30  | 30  | 30  | 30  | 30 | 30  | 29 |
| 7-T1S | 31   | 31   | 31   | 31   | 30   | 30   | 30   | 30   | 30   | 30   | 30   | 30 | 29  | 29 | 29  | 29  | 29  | 29  | 29 | 29  | 28 |
| 8-T1S | 29   | 29   | 29   | 29   | 28   | 28   | 28   | 28   | 28   | 28   | 28   | 28 | 27  | 27 | 27  | 27  | 27  | 27  | 27 | 27  | 26 |
| T4    | 1    | 2    | 3    | 4    | 5    | 6    | 7    | 8    | 9    | 10   | 11   | 12 | 13  | 14 | 15  | 16  | 17  | 18  | 19 | ≥   | 20 |
| 1-T1S | 35   | 35   | 34   | 34   | 34   | 34   | 34   | 34   | 33   | 33   | 33   | 33 | 33  | 33 | 32  | 32  | 32  | 32  | 32 | 32  | 32 |
| 2-T1S | 34   | 34   | 33   | 33   | 33   | 33   | 33   | 33   | 32   | 32   | 32   | 32 | 32  | 32 | 31  | 31  | 31  | 31  | 31 | 31  | 31 |
| 3-T1S | 32   | 32   | 32   | 32   | 32   | 32   | 31   | 31   | 31   | 31   | 31   | 31 | 30  | 30 | 30  | 30  | 30  | 30  | 29 | 29  | 29 |
| 4-T1S | 31   | 31   | 31   | 31   | 31   | 31   | 30   | 30   | 30   | 30   | 30   | 30 | 29  | 29 | 29  | 29  | 29  | 29  | 28 | 28  | 28 |
| 5-T1S | 30   | 30   | 30   | 30   | 30   | 30   | 29   | 29   | 29   | 29   | 29   | 29 | 28  | 28 | 28  | 28  | 28  | 28  | 27 | 27  | 27 |
| 6-T1S | 29   | 29   | 29   | 29   | 29   | 29   | 28   | 28   | 28   | 28   | 28   | 28 | 27  | 27 | 27  | 27  | 27  | 27  | 26 | 26  | 26 |
| 7-T1S | 28   | 28   | 28   | 28   | 28   | 28   | 27   | 27   | 27   | 27   | 27   | 27 | 26  | 26 | 26  | 26  | 26  | 26  | 25 | 25  | 25 |
| 8-T1S | 26   | 26   | 26   | 26   | 26   | 26   | 26   | 25   | 25   | 25   | 25   | 25 | 25  | 25 | 25  | 24  | 24  | 24  | 24 | 24  | 24 |

Tabella2 La curva della temperatura ambiente relativa all'impostazione di temperatura alta per il riscaldamento

| T4    | ≤ -20 | - 19 | - 18 | - 17 | - 16 | - 15 | - 14 | - 13 | - 12 | - 11 | - 10 | - 9 | - 8 | -7 | - 6 | - 5 | - 4 | - 3 | -2 | - 1 | 0  |
|-------|-------|------|------|------|------|------|------|------|------|------|------|-----|-----|----|-----|-----|-----|-----|----|-----|----|
| 1-T1S | 55    | 55   | 55   | 55   | 54   | 54   | 54   | 54   | 54   | 54   | 54   | 54  | 53  | 53 | 53  | 53  | 53  | 53  | 53 | 53  | 52 |
| 2-T1S | 53    | 53   | 53   | 53   | 52   | 52   | 52   | 52   | 52   | 52   | 52   | 52  | 51  | 51 | 51  | 51  | 51  | 51  | 51 | 51  | 50 |
| 3-T1S | 52    | 52   | 52   | 52   | 51   | 51   | 51   | 51   | 51   | 51   | 51   | 51  | 50  | 50 | 50  | 50  | 50  | 50  | 50 | 50  | 49 |
| 4-T1S | 50    | 50   | 50   | 50   | 49   | 49   | 49   | 49   | 49   | 49   | 49   | 49  | 48  | 48 | 48  | 48  | 48  | 48  | 48 | 48  | 47 |
| 5-T1S | 48    | 48   | 48   | 48   | 47   | 47   | 47   | 47   | 47   | 47   | 47   | 47  | 46  | 46 | 46  | 46  | 46  | 46  | 46 | 46  | 45 |
| 6-T1S | 45    | 45   | 45   | 45   | 44   | 44   | 44   | 44   | 44   | 44   | 44   | 44  | 43  | 43 | 43  | 43  | 43  | 43  | 43 | 43  | 42 |
| 7-T1S | 43    | 43   | 43   | 43   | 42   | 42   | 42   | 42   | 42   | 42   | 42   | 42  | 41  | 41 | 41  | 41  | 41  | 41  | 41 | 41  | 40 |
| 8-T1S | 40    | 40   | 40   | 40   | 39   | 39   | 39   | 39   | 39   | 39   | 39   | 39  | 38  | 38 | 38  | 38  | 38  | 38  | 38 | 38  | 37 |
| T4    | 1     | 2    | 3    | 4    | 5    | 6    | 7    | 8    | 9    | 10   | 11   | 12  | 13  | 14 | 15  | 16  | 17  | 18  | 19 | ≥ 2 | 20 |
| 1-T1S | 52    | 52   | 52   | 52   | 52   | 52   | 52   | 51   | 51   | 51   | 51   | 51  | 51  | 51 | 51  | 50  | 50  | 50  | 50 | 50  | 50 |
| 2-T1S | 50    | 50   | 50   | 50   | 50   | 50   | 50   | 49   | 49   | 49   | 49   | 49  | 49  | 49 | 49  | 48  | 48  | 48  | 48 | 48  | 48 |
| 3-T1S | 49    | 49   | 49   | 49   | 49   | 49   | 49   | 48   | 48   | 48   | 48   | 48  | 48  | 48 | 48  | 47  | 47  | 47  | 47 | 47  | 47 |
| 4-T1S | 47    | 47   | 47   | 47   | 47   | 47   | 47   | 46   | 46   | 46   | 46   | 46  | 46  | 46 | 46  | 45  | 45  | 45  | 45 | 45  | 45 |
| 5-T1S | 45    | 45   | 45   | 45   | 45   | 45   | 45   | 44   | 44   | 44   | 44   | 44  | 44  | 44 | 44  | 43  | 43  | 43  | 43 | 43  | 43 |
| 6-T1S | 42    | 42   | 42   | 42   | 42   | 42   | 42   | 41   | 41   | 41   | 41   | 41  | 41  | 41 | 41  | 40  | 40  | 40  | 40 | 40  | 40 |
| 7-T1S | 40    | 40   | 40   | 40   | 40   | 40   | 40   | 39   | 39   | 39   | 39   | 39  | 39  | 39 | 39  | 38  | 38  | 38  | 38 | 38  | 38 |
| 0 740 | 07    | 27   | 27   | 27   | 27   | 27   | 27   | 26   | 36   | 36   | 36   | 36  | 36  | 36 | 36  | 35  | 35  | 35  | 35 | 35  | 35 |

Curva dell'impostazione automatica

La curva dell'impostazione automatica è la nona; si riporta di seguito il calcolo:

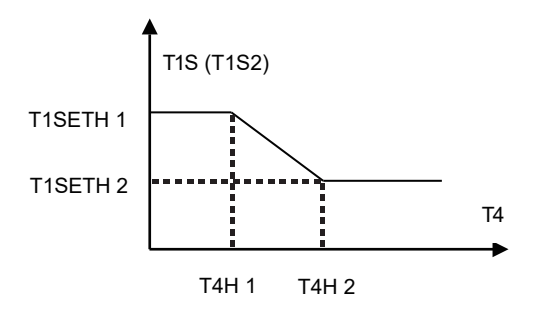

Stato: nell'impostazione dell'unità di controllo, se T4H2<T4H1, scambiarne il valore; se T1SETH1<T1SETH2, scambiarne il valore.

Tabella 3 La curva della temperatura ambiente relativa all'impostazione di temperatura bassa per il raffreddamento

| T4    | -10≤T4<15 | 15≤T4<22 | 22≤T4<30 | 30≤T4 |
|-------|-----------|----------|----------|-------|
| 1-T1S | 16        | 11       | 8        | 5     |
| 2-T1S | 17        | 12       | 9        | 6     |
| 3-T1S | 18        | 13       | 10       | 7     |
| 4-T1S | 19        | 14       | 11       | 8     |
| 5-T1S | 20        | 15       | 12       | 9     |
| 6-T1S | 21        | 16       | 13       | 10    |
| 7-T1S | 22        | 17       | 14       | 11    |
| 8-T1S | 23        | 18       | 15       | 12    |

Tabella 4 La curva della temperatura ambiente relativa all'impostazione di temperatura alta per il raffreddamento

| T4    | -10≤T4<15 | 15≤T4<22 | 22≤T4<30 | 30≤T4 |
|-------|-----------|----------|----------|-------|
| 1-T1S | 20        | 18       | 17       | 16    |
| 2-T1S | 21        | 19       | 18       | 17    |
| 3-T1S | 22        | 20       | 19       | 17    |
| 4-T1S | 23        | 21       | 19       | 18    |
| 5-T1S | 24        | 21       | 20       | 18    |
| 6-T1S | 24        | 22       | 20       | 19    |
| 7-T1S | 25        | 22       | 21       | 19    |
| 8-T1S | 25        | 23       | 21       | 20    |

Curva dell'impostazione automatica

La curva dell'impostazione automatica è la nona; si riporta di seguito il calcolo:

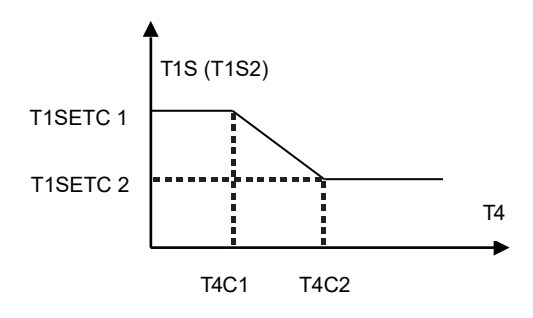

Stato: nell'impostazione dell'unità di controllo, se T4C2<T4C1, scambiarne il valore; se T1SETC1<T1SETC2, scambiarne il valore.

# **APPENDICE 1**

Combinazioni di unità esterne e interne

| Unità esterna | Unità interna |
|---------------|---------------|
|               | HU060S3       |
| ATS04S        | HU100WT190S3  |
|               | HU100WT240S3  |
|               | HU060S3       |
| ATS06S        | HU100WT190S3  |
|               | HU100WT240S3  |
|               | HU100S3       |
| ATS08S        | HU100WT190S3  |
|               | HU100WT240S3  |
|               | HU100S3       |
| ATS10S        | HU100WT190S3  |
|               | HU100WT240S3  |
| ΛΤς12ς        | HU160S3       |
| AISIZS        | HU160WT240S3  |
| ۸۲۵1/۲۵       | HU160S3       |
| A13143        | HU160WT240S3  |
| ۸۳6166        | HU160S3       |
| AISI05        | HU160WT240S3  |
| АТС12Т        | HU160T9       |
| AISIZI        | HU160WT240T9  |
| ΛΤς1/Τ        | HU160T9       |
|               | HU160WT240T9  |
| ΔΤς16Τ        | HU160T9       |
| AISIOI        | HU160WT240T9  |

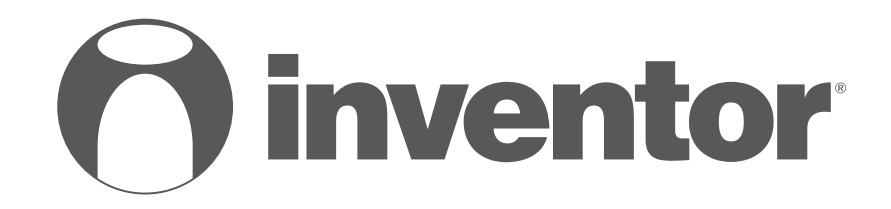

# **AIR CONDITIONING SYSTEMS** AIR-TO-WATER HEAT PUMP - WIRED CONTROLLER

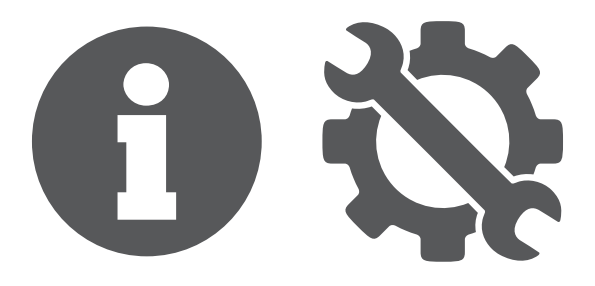

V:1.0.032023

Controllare i modelli applicabili, F-GAS e le informazioni del produttore nel "Manuale d'uso - Scheda tecnica del prodotto" sulla confezione dell'unità esterna (solo prodotti UE).

Manufacturer: **INVENTOR A.G. S.A.** 24th km National Road Athens - Lamia & 2 Thoukididou Str., Ag.Stefanos, 14565 Tel.: +30 211 300 3300, Fax: +30 211 300 3333 - www.inventor.ac C E 🗷